AASHTOWare BrD/BrR 7.2.0

# Steel Structure Tutorial

STL2 - Two Span Plate Girder Example

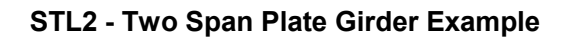

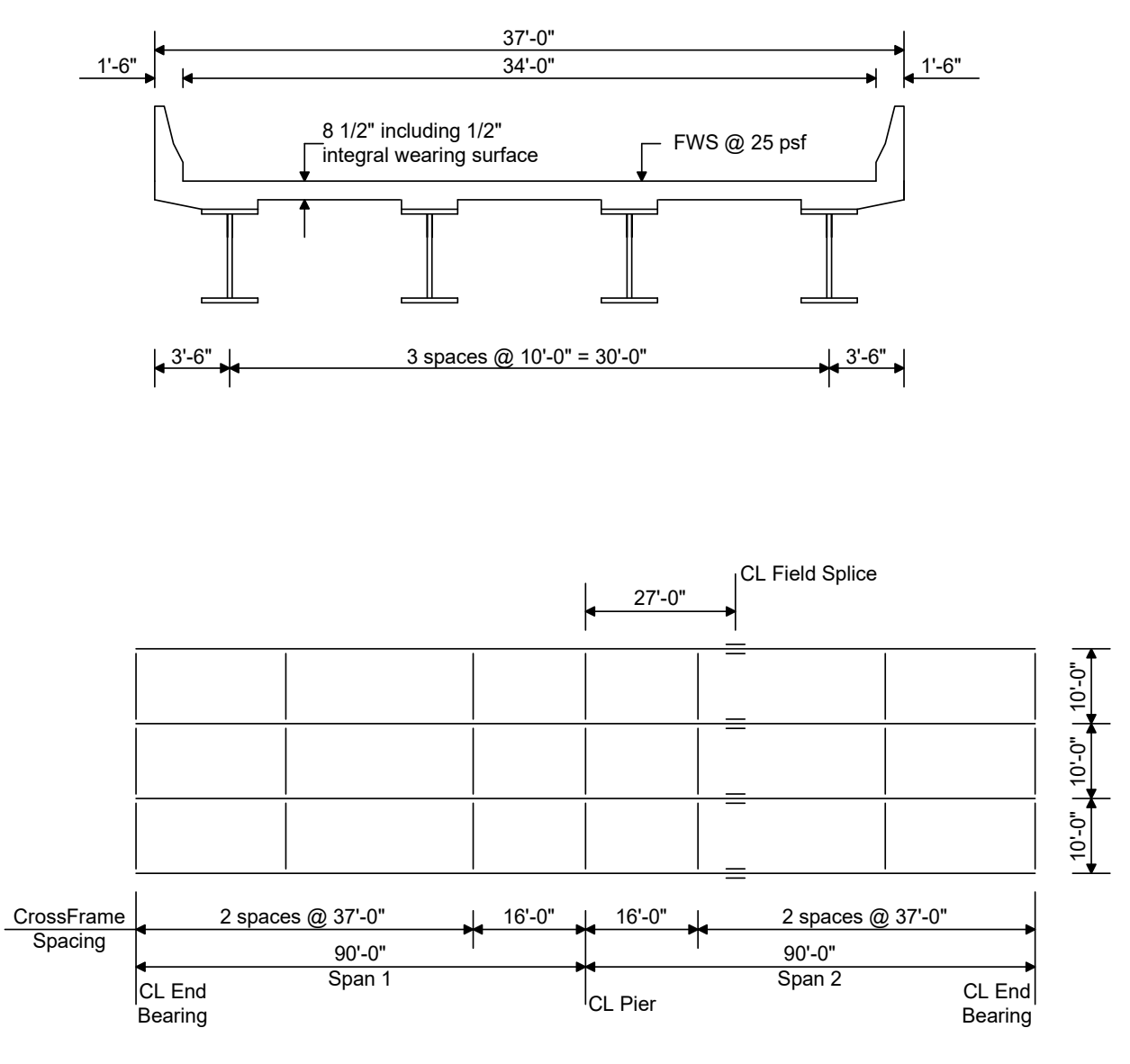

Framing Plan

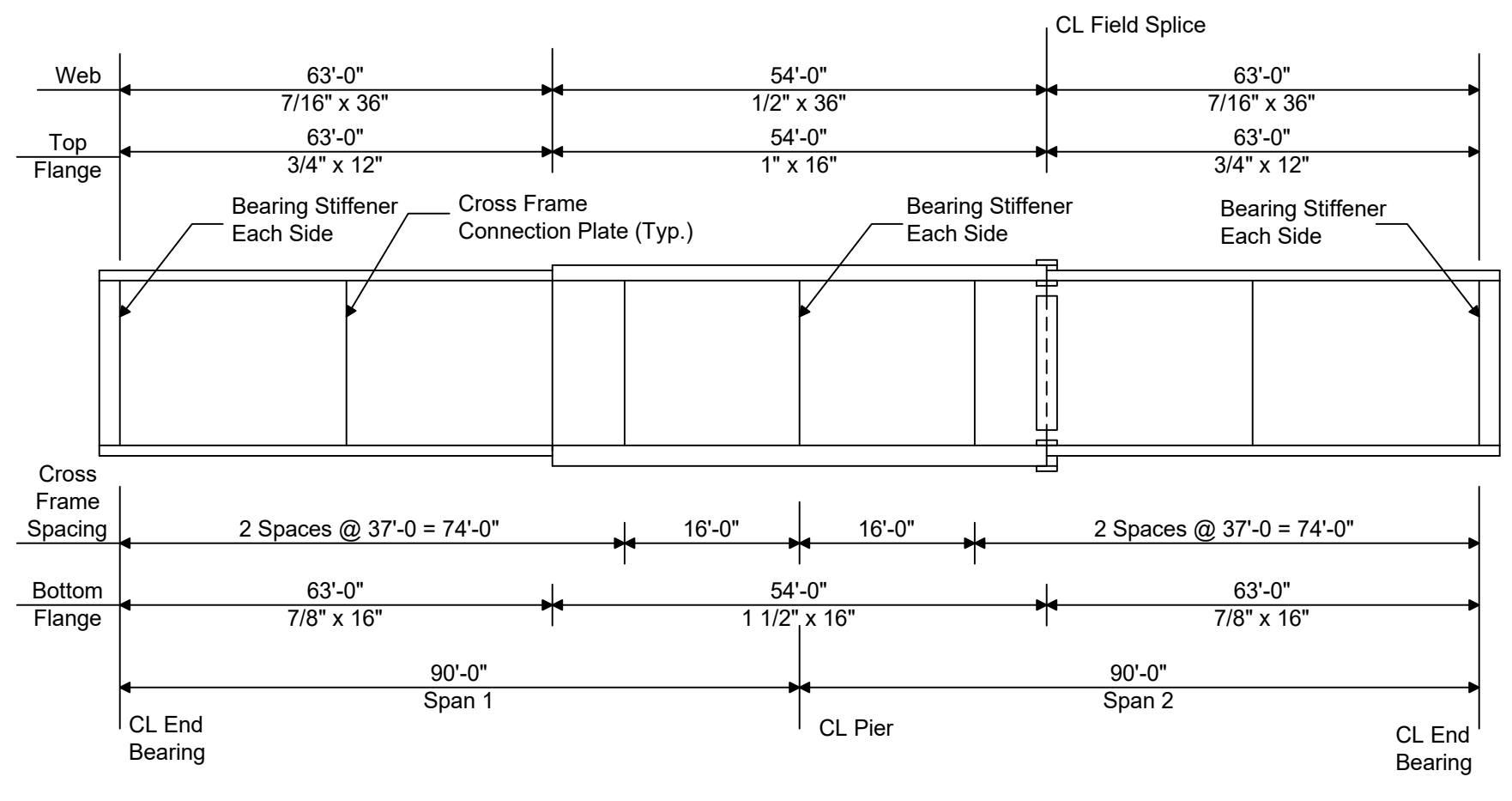

**Elevation of Interior Girder** 

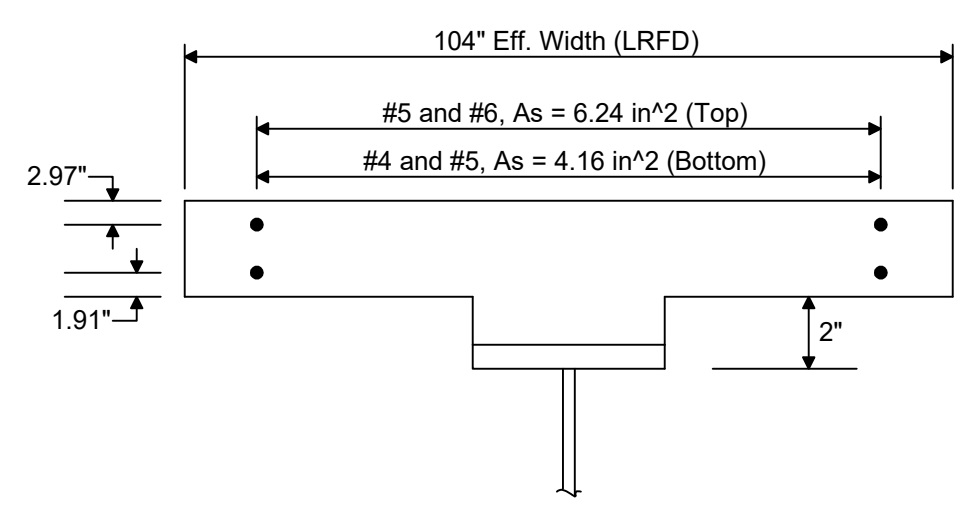

**Composite Section at Pier** 

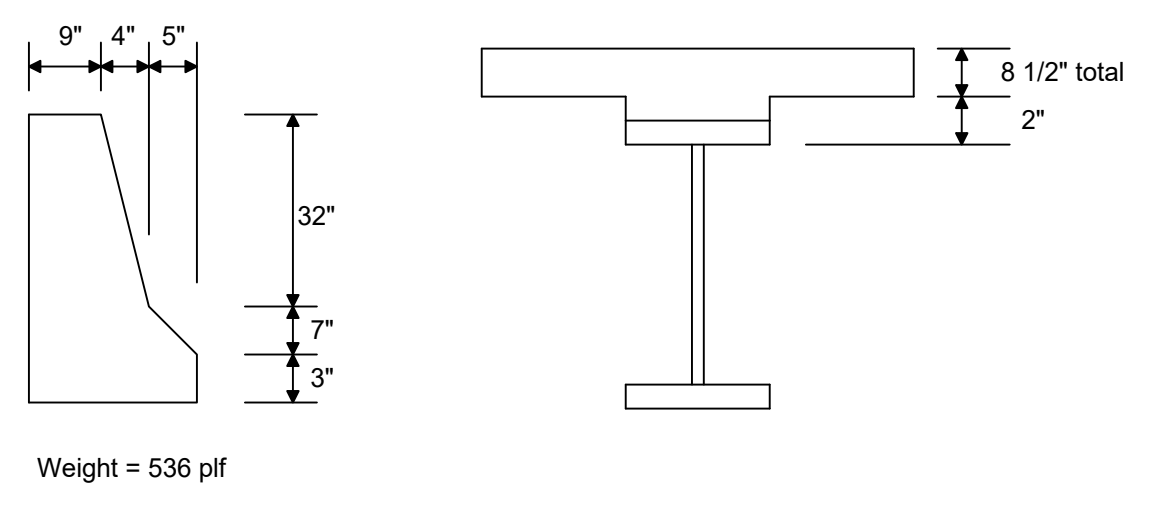

Parapet Detail

Haunch Detail

#### Material Properties

Structural Steel: AASHTO M270, Grade 50W uncoated weathering steel with Fy = 50 ksi Deck Concrete: f'c = 4.0 ksi, modular ratio n = 8 Slab Reinforcing Steel: AASHTO M31, Grade 60 with Fy = 60 ksi

Cross Frame Connection Plates: 3/4" x 6" Bearing Stiffener Plates: 7/8" x 9"

# AASHTOWare Bridge Design and Rating Training STL2 - Two Span Plate Girder Example

From the Bridge Explorer, click the New button under the BRIDGE tab in the ribbon to create a new bridge. Enter the following description data:

| idge ID: 2SpanPlate    | GirderTr         | NBI structure     | ID (8): PLGirderTrBri     |         | Template            | te <mark>ly d</mark> efined | Superstructures |
|------------------------|------------------|-------------------|---------------------------|---------|---------------------|-----------------------------|-----------------|
| Description Desc       | ription (cont'd) | Alternatives      | Global reference point    | Traffic | Custom agency field | ls                          |                 |
| Description:           | 2 span continue  | ous composite ste | el plate girder uses LRFD | <br>    |                     |                             |                 |
| Location:              |                  |                   |                           |         | Length:             | 180                         | ft              |
| Facility carried (7):  |                  |                   |                           |         | Route number:       | -1                          |                 |
| Feat. intersected (6): | -                |                   |                           |         | Mi. post:           |                             |                 |
|                        |                  |                   |                           |         |                     |                             |                 |
|                        |                  |                   |                           |         |                     |                             |                 |

Close the window by clicking Ok. This saves the data to memory and closed the window.

#### STL2 - Two Span Plate Girder Example

The Bridge Workspace tree after the bridge is created is shown below:

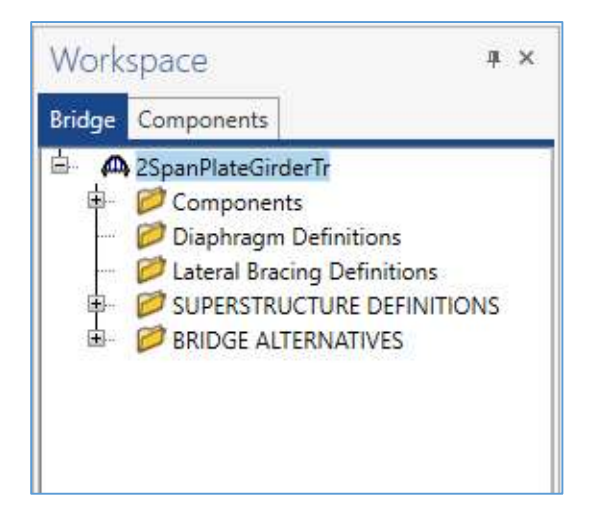

To enter the materials to be used by members of the bridge, click on the 🕩 to expand the tree for Materials under the Components tab. The tree with the expanded Materials branch is shown below:

| Work     | space 🖷 🤅                           | × |
|----------|-------------------------------------|---|
| Bridge   | Components                          |   |
| ė. 🖻     | Components                          |   |
| ▶.       | 📁 Appurtenances                     |   |
| <b>_</b> | 📁 Beam Shapes                       |   |
| <b>_</b> | Connectors                          |   |
| <b>B</b> | Pactors                             |   |
| 1        | 📁 LRFD Substructure Design Settings | ; |
| <b>.</b> | 🔁 Materials                         |   |
|          | 🧭 Concrete                          |   |
|          | 🧭 Prestress Bar                     |   |
|          | 🧭 Prestress Strand                  |   |
|          | Reinforcing Steel                   |   |
|          | 📁 Soil                              |   |
|          | 🧭 Structural Steel                  |   |
|          | 🗄 🕖 Timber                          |   |

To add a new structural steel material, click on Structural Steel in the tree and select File/New from the menu (or right mouse click on Structural Steel and select New). The window shown below will open.

| Bridge Materials - Structural Steel      |                   |    | 1 <del>7.17</del> .1 |      | X  |
|------------------------------------------|-------------------|----|----------------------|------|----|
| Name:                                    |                   |    |                      |      |    |
| Description:                             |                   |    |                      |      |    |
| Material properties                      |                   |    |                      |      |    |
| Specified minimum yield strength (fy):   | ksi               |    |                      |      |    |
| Specified minimum tensile strength (Fu): | ksi               |    |                      |      |    |
| Coefficient of thermal expansion:        | 1/F               |    |                      |      |    |
| Density:                                 | kcf               |    |                      |      |    |
| Modulus of elasticity (E):               | ksi               |    |                      |      |    |
|                                          |                   |    |                      |      |    |
|                                          |                   |    |                      |      |    |
| Copy to library                          | Copy from library | OK | Apply                | Canc | el |

Add structural steel materials by selecting from the Structural Steel Materials Library by clicking the Copy from Library button.

# STL2 - Two Span Plate Girder Example

| Name                                | Description                                  | Library  | Units        | Fy          | Fu          | Coefficient<br>of thermal<br>expansion | Density/<br>unit load | Modulus of<br>elasticity |
|-------------------------------------|----------------------------------------------|----------|--------------|-------------|-------------|----------------------------------------|-----------------------|--------------------------|
| 905 to 1936                         | Built 1905 to 1936 - steel unknown           | Standard | US Customary | 30.0000044  | 60.000087   | 0.0000065                              | 0.49                  | 29000.004206             |
| 936 to 1963                         | Built 1936 to 1963 - steel unknown           | Standard | US Customary | 33.0000048  |             | 0.0000065                              | 0.49                  | 29000.004206             |
| AASHTO M 94(1961)                   | AASHTO M 94(1961) or ASTM A 7(1967)          | Standard | US Customary | 33.0000048  | 60.000087   | 0.0000065                              | 0.49                  | 29000.004206             |
| ASHTO M 95(1961)                    | AASHTO M 95(1961) or ASTM A 94(1966)         | Standard | US Customary | 45.0000065  | 70.0000102  | 0.0000065                              | 0.49                  | 29000.004206             |
| ASHTO M 96(1961)                    | AASHTO M 96(1961) or ASTM A 8(1961)          | Standard | US Customary | 55.000008   | 90.0000131  | 0.0000065                              | 0.49                  | 29000.004206             |
| ASHTO M188                          | AASHTO M 188 or ASTM A 441- >4" to 8"        | Standard | US Customary | 40.0000058  | 60.0000087  | 0.0000065                              | 0.49                  | 29000.00420              |
| fter 1963                           | Built after 1963 - steel unkown              | Standard | US Customary | 36.0000052  |             | 0.0000065                              | 0.49                  | 29000.00420              |
| STM A242 - <= 3/4"                  | ASTM A 242 - 3/4" thick and under            | Standard | US Customary | 50.0000073  | 70.0000102  | 0.0000065                              | 0.49                  | 29000.00420              |
| STM A242 - > 1 1/2" to 4" incl.     | ASTM A 242 - over 1 1/2" to 4" thick, inclus | Standard | US Customary | 42.0000061  | 63.0000091  | 0.0000065                              | 0.49                  | 29000.00420              |
| STM A242 - > 3/4" to 1 1/2" incl.   | ASTM A 242 - over 3/4" to 1 1/2" thick, incl | Standard | US Customary | 46.0000067  | 67.0000097  | 0.0000065                              | 0.49                  | 29000.00420              |
| STM A36                             | ASTM A 36                                    | Standard | US Customary | 36.0000052  | 58.0000084  | 0.0000065                              | 0.49                  | 29000.00420              |
| STM A440 - <= 3/4"                  | ASTM A 440 - 3/4" thick and under            | Standard | US Customary | 50.0000073  | 70.0000102  | 0.0000065                              | 0.49                  | 29000.00420              |
| STM A440 - > 1 1/2" to 4" incl.     | ASTM A 440 - over 1 1/2" to 4" thick, inclus | Standard | US Customary | 42.0000061  | 63.0000091  | 0.0000065                              | 0.49                  | 29000.00420              |
| STM A440 - > 3/4" to 1 1/2" incl.   | ASTM A 440 - over 3/4" to 1 1/2" thick, incl | Standard | US Customary | 46.0000067  | 67.0000097  | 0.0000065                              | 0.49                  | 29000.00420              |
| STM A441 - > 3/4" to 1 1/2" incl.   | ASTM A 441 - over 3/4" to 1 1/2" thick, incl | Standard | US Customary | 46.0000067  | 67.0000097  | 0.0000065                              | 0.49                  | 29000.00420              |
| STM A441 - <= 3/4"                  | ASTM A 441 - 3/4" thick and under            | Standard | US Customary | 50.0000073  | 70.0000102  | 6.5E-06                                | 0.49                  | 29000.00420              |
| STM A441 - > 1 1/2" to 4" incl.     | ASTM A 441 - over 1 1/2" to 4" thick, inclus | Standard | US Customary | 42.0000061  | 63.0000091  | 6.5E-06                                | 0.49                  | 29000.00420              |
| STM A441 - > 4" to 8" incl.         | ASTM A 441 - over 4" to 8" thick, inclusive  | Standard | US Customary | 40.0000058  | 60.0000087  | 6.5E-06                                | 0.49                  | 29000.00420              |
| STM A514 - over 2 1/2" to 4" incl.  | ASTM A 514 - over 2 1/2" to 4" thick, inclus | Standard | US Customary | 90.0000131  | 105.0000152 | 6.5E-06                                | 0.49                  | 29000.00420              |
| STM A514 - to 2 1/2" incl.          | ASTM A 514 - to 2 1/2" thick, inclusive      | Standard | US Customary | 100.0000145 | 115.0000167 | 6.5E-06                                | 0.49                  | 29000.00420              |
| STM A517                            | ASTM A 517 all thickness                     | Standard | US Customary | 100.0000145 | 115.0000167 | 6.5E-06                                | 0.49                  | 29000.00420              |
| STM A572 - <= 3/4", Fy = 50 ksi     | ASTM A572 - 3/4" and under, Fy=50 ksi        | Standard | US Customary | 50.0000073  | 70.0000102  | 6.5E-06                                | 0.49                  | 29000.00420              |
| STM A572 - > 1 1/2" to 4" incl.     | ASTM A 572 - over 1 1/2" to 4" thick, inclus | Standard | US Customary | 42.0000061  | 63.0000091  | 6.5E-06                                | 0.49                  | 29000.00420              |
| STM A572 - 1 1/2" max, Fy = 55 ksi  | ASTM A 572 - 1 1/2" thick max, Fy=55 ksi     | Standard | US Customary | 55.000008   | 70.0000102  | 6.5E-06                                | 0.49                  | 29000.00420              |
| STM A572 - 1 1/2" max., Fy = 45 ksi | ASTM A 572 - 1 1/2" thick max, Fy=45 ksi     | Standard | US Customary | 45.0000065  | 60.0000087  | 6.5E-06                                | 0.49                  | 29000.00420              |
| STM A572 - 1" max, Fy = 60 ksi      | ASTM A 572 - 1" thick max, Fy=60 ksi         | Standard | US Customary | 60.0000087  | 75.0000109  | 6.5E-06                                | 0.49                  | 29000.00420              |
| STM A572 - 1/2" max, Fy = 65 ksi    | ASTM A 572 - 1/2" thick max, Fy=65 ksi       | Standard | US Customary | 65.0000094  | 80.0000116  | 6.5E-06                                | 0.49                  | 29000.00420              |
| STM A588 - <= 4", Fy = 50 ksi       | ASTM A588 - 4" and under, Fy=50 ksi          | Standard | US Customary | 50.0000073  | 70.0000102  | 6.5E-06                                | 0.49                  | 29000.00420              |
| STM A588 - > 4" to 5" incl.         | ASTM A 588 - over 4" to 5" thick, inclusive  | Standard | US Customary | 46.0000067  | 67.0000097  | 6.5E-06                                | 0.49                  | 29000.00420              |
| CTALACOO - CH. 0011                 |                                              | Q. 1.1   | ucc i        | 42.0000001  | C3.0000001  | C. 5.5. O.C.                           | 0.40                  | 20000.00120              |

Select the AASHTO M270 Grade 50W material and click Ok. The selected material properties are copied to the Bridge Materials – Structural Steel window as shown below.

| Vame:                      | Grade 50W                                   |              |     |  |  |
|----------------------------|---------------------------------------------|--------------|-----|--|--|
| Description:               | AASHTO M270 Grade 50W                       |              |     |  |  |
| Materia <mark>l</mark> pro | perties                                     |              |     |  |  |
| pecified mi                | nimum yield strength (fy):                  | 50.0000073   | ksi |  |  |
| pecified mi                | nimum tensile stre <mark>n</mark> gth (Fu): | 70.0000102   | ksi |  |  |
| Coefficient o              | f thermal expansion:                        | 0.0000065    | 1/F |  |  |
| ensity:                    |                                             | 0.49         | kcf |  |  |
| lodulus of                 | elasticity (E):                             | 29000.004206 | ksi |  |  |

Add concrete and reinforcement materials using the same techniques. The windows will look like these:

| • bridge Materials - Concrete                        |                  |             | 10   |       | ~  |
|------------------------------------------------------|------------------|-------------|------|-------|----|
| Vame: Class A (US)                                   |                  |             |      |       |    |
| Description: Class A cement concrete                 |                  |             |      |       |    |
| Compressive strength at 28 days (f'c):               | 4.0000006        | ksi         |      |       |    |
| nitial compressive strength (f'ci):                  |                  | ksi         |      |       |    |
| Composition of concrete:                             | Normal 🗸         |             |      |       |    |
| ensity (for dead loads):                             | 0.15             | kcf         |      |       |    |
| Density (for modulus of elasticity):                 | 0.145            | kcf         |      |       |    |
| oisson's ratio:                                      | 0.2              |             |      |       |    |
| Coefficient of therm <mark>al expa</mark> nsion (α): | 0.000006         | 1/F         |      |       |    |
| plitting tensile strength (fct):                     |                  | ksi         |      |       |    |
| Compute                                              |                  |             |      |       |    |
| td modulus of elasticity (Ec):                       | 3644.149254      | ksi         |      |       |    |
| RFD modulus of elasticity (Ec):                      | 3644.149254      | ksi         |      |       |    |
| td initial modulus of elasticity:                    |                  | ksi         |      |       |    |
| RFD initial modulus of elasticity:                   |                  | ksi         |      |       |    |
| Modulus of rupture:                                  | 0.4798574        | ksi         |      |       |    |
| Shear factor:                                        | 1                |             |      |       |    |
|                                                      |                  |             |      |       |    |
|                                                      |                  |             |      |       |    |
| Copy t                                               | o library Copy f | rom library | pply | Cance | el |

| 5. <b>1</b> 0               |                                  | 5          |    |     |  |  |
|-----------------------------|----------------------------------|------------|----|-----|--|--|
| Name:                       | Grade 60                         |            |    |     |  |  |
| Description:                | 60 ksi reinforci                 | ng steel   |    |     |  |  |
| Material pro                | perties                          |            |    |     |  |  |
| Specified <mark>y</mark> ie | ld stre <mark>ngt</mark> h (fy): | 60.000087  |    | ksi |  |  |
| Modulus of e                | elasticity (Es):                 | 29000.0042 | 06 | ksi |  |  |
| Ultimate stre               | ength (Fu):                      | 90.0000131 |    | ksi |  |  |
| Туре —                      | 1                                |            |    |     |  |  |
| Plain                       |                                  |            |    |     |  |  |
| С Ероху                     |                                  |            |    |     |  |  |
| Galvar                      | nized                            |            |    |     |  |  |

To enter the appurtenances to be used within the bridge expand the tree branch labeled Appurtenances. To define a parapet, double click on Parapet in the tree. Enter the parapet as shown below. Click Ok to save the data to memory and close the window.

| lame:                     | Standard Parapet             |          | 1       |                         |  |
|---------------------------|------------------------------|----------|---------|-------------------------|--|
| escrip <mark>tio</mark> n | c                            |          |         |                         |  |
|                           | All dimensions are in inches |          |         |                         |  |
|                           | Addition                     | al load: | kip/ft  | Parapet unit load:      |  |
|                           | L                            |          |         | 0.15 kcf                |  |
|                           |                              | 5        |         | Calculated properties   |  |
|                           |                              | 3        | Roadway | Net centroid (from      |  |
|                           | Line                         |          | Surface | reference line):        |  |
|                           |                              | 32       |         | 0.397 in<br>Total load: |  |
|                           |                              | 7        | Ŧ ţ     | 0.536 kip/ft            |  |
|                           | Back                         | ront 1 3 | 1       |                         |  |

Double click on SUPERSTRUCTURE DEFINITIONS (or click on SUPERSTRUCTURE DEFINITIONS and click the New button under the WORKSPACE tab in the ribbon or right mouse click on SUPERSTRUCTURE DEFINITIONS and select New from the popup menu) to create a new structure definition. The dialog shown below will appear.

| Girder system superstructure                   |                                  |
|------------------------------------------------|----------------------------------|
| Girder line superstructure                     | Superstructure definition wizard |
| Floor system superstructure                    |                                  |
| Floor line superstructure                      |                                  |
| Truss system superstructure                    |                                  |
| Truss line superstructure                      |                                  |
| Reinforced concrete slab system superstructure |                                  |
| Concrete multi-cell box superstructure         |                                  |
|                                                |                                  |
|                                                |                                  |
|                                                |                                  |
|                                                |                                  |
|                                                |                                  |
|                                                |                                  |
|                                                |                                  |
|                                                |                                  |
|                                                |                                  |

Select Girder System and the Structure Definition window will open. Enter the appropriate data as shown below:

| Name:<br>2 Span 4 Girder System<br>Description:<br>Description:<br>Default units:<br>US Customary<br>Sefuel to nits:<br>US Customary<br>Enter span lengths<br>along the reference line:<br>Span<br>Length<br>1 90<br>2 90<br>For PS/PT only<br>Average humidity:<br>Member alt. types<br>Steel<br>P/S<br>R/C<br>Inter<br>P/S<br>R/C<br>Distance from PC to first support line:<br>Ft.<br>Superstructure alignment<br>Start tangent length:<br>Radius:<br>Curved, tangent<br>Distance from Length:<br>Radius:<br>Length<br>t t<br>Distance from Length:<br>Radius:<br>Length<br>t<br>Distance from Length:<br>Curved, tangent<br>Distance from Length:<br>End tangent length:<br>Distance from Length:<br>Distance from L             |                                                                                                    | is Specs                                                              | Engine                                                                                                    |                                                                       |                                                                       |
|----------------------------------------------------------------------------------------------------|----------------------------------------------------------------------------------------------------|-----------------------------------------------------------------------|----------------------------------------------------------------------------------------------------|-----------------------------------------------------------------------|-----------------------------------------------------------------------|
| Pescription:     Default units:   US Customary   Enter span lengths   along the reference   line:     Span   Length   > 1   2   90        Horizontal curvature along reference line:     Superstructure along reference line:        Horizontal curvature   Distance from PC to first support line:   ft   Superstructure alignment   Start tangent length:   ft   Direction:   Left   Direction:   Left   Distance from PC to first support line:   ft   Diagent, curved   End tangent length:   Rt   Distance from last support line:   ft   Distance from last support line:   ft   Distance from last support line:   ft   Distance from last support line:   ft   Distance from last support line:   ft   Distance from last support line:   ft   Distance from last support line:   ft   Distance from last support line:   ft   Design speed:   mph   Superlevation:   Start                                                                                                    | lame:                                                                                                    | 2 Span 4 Girder                                                       | System                                                                                                    |                                                                       | Modeling                                                              |
| Average humidity: <ul> <li>Concrete Deck</li> <li>Concrete Deck</li> <li>For PS/PT only</li> <li>Average humidity:</li> <li>To po</li> <li>1</li> <li>90</li> <li>1</li> <li>90</li> <li>1</li> <li>90</li> <li>1</li> <li>90</li> <li>1</li> <li>90</li> <li>1</li> <li>90</li> <li>1</li> <li>90</li> <li>1</li> <li>90</li> <li>1</li> <li>1</li> <li>90</li> <li>1</li> <li>90</li> <li>1</li> <li>1</li> <li>90</li> <li>1</li> <li>1</li> <li>90</li> <li>1</li> <li>1</li> <l< td=""><td></td><td></td><td></td><td></td><td>Multi-girder system O MCB     With frame structure simplified definit</td></l<></ul> |                                                                                                    |                                                                       |                                                                                                    |                                                                       | Multi-girder system O MCB     With frame structure simplified definit |
| efault units:<br>umber of spans:<br>umber of girders:                                                                                                    | escription:                                                                                                    |                                                                       |                                                                                                    |                                                                       | Deck type:                                                            |
| efault units: US Customary   umber of spans: 2   2 90     * 1 90   2 90     * 1 90   2 90     Member alt. types   Steel   P/S   R/C   Imber     P/T     Member alt. types     Steel   P/S   R/C   Imber   P/T     Superstructure along reference line:   Superstructure along reference line:   ft   Superstructure along reference line:   ft   Distance from PC to first support line:   ft   Direction:   Left   Inagent, curved, tangent   Start tangent length:   ft   Distance from last support line to PT:   ft   Distance from last support line to PT:   ft   Distance from last support line to PT:   ft   Distance from last support line to PT:   ft   Distance from last support line to PT:   ft   Design speed:   Superelevation:                                                                                                    |                                                                                                    |                                                                       |                                                                                                    |                                                                       | Concrete Deck 💙                                                       |
| umber of spans: 2   aumber of girders: 4     b 1   90   2 90     b 1   90   2 90     P/S   RC(   Distance from PC to first support line:   ft   Superstructure alignment   Start tangent length:   Radius:   ft   Direction:   Left   Distance from last support line to PT:   ft   Distance from last support line to PT:   ft   Distance from last support line to PT:   ft   Distance from last support line to PT:   ft   Design speed:   superelevation:   %                                                                                                    | efault units:                                                                                                    | US Customary                                                          | Enter span lengths<br>along the reference                                                                                                    |                                                                       | For PS/PT only                                                        |
| Span Image: Span   image: span image: span   image: span image: span   image: span image:                                                                                                    | umber of spans:                                                                                                    | 2 0                                                                   | line:                                                                                                    |                                                                       | Average humidity:                                                     |
| wind wind wind wind wind wind wind wind                                                                                                    | L                                                                                                    |                                                                       | Span (ft)                                                                                                    | -                                                                     | Member alt. types                                                     |
| Horizontal curvature along reference line         Horizontal curvature         Distance from PC to first support line:         ft         Superstructure alignment         Curved         Tangent, curved, tangent         Curved         Tangent, curved, tangent         End tangent length:         ft         Distance from last support line to PT:         ft         Distance from last support line to PT:         ft         Distance from last support line to PT:         ft         Design speed:         mph         Superelevation:                                                                                                    |                                                                                                    |                                                                       | 2 90                                                                                                    |                                                                       | Steel                                                                 |
| Horizontal curvature along reference line<br>Horizontal curvature<br>Distance from PC to first support line: ft<br>Superstructure alignment<br>Curved<br>Tangent, curved, tangent<br>Tangent, curved, tangent<br>Tangent, curved, tangent<br>Direction: Left<br>End tangent length: ft<br>Distance from last support line to PT: ft<br>Design speed: mph<br>Superelevation: %                                                                                                    |                                                                                                    |                                                                       |                                                                                                    |                                                                       | P/S                                                                   |
| Horizontal curvature along reference line   Horizontal curvature   Distance from PC to first support line:   ft   Superstructure alignment   Curved   Tangent, curved, tangent   Direction:   Left   Distance from last support line to PT:   ft   Distance from last support line to PT:                                                                                                    |                                                                                                    |                                                                       |                                                                                                    |                                                                       |                                                                       |
| Horizontal curvature along reference line   Horizontal curvature   Distance from PC to first support line:   ft   Superstructure alignment   Curved   Tangent, curved, tangent   Direction:   Left   Distance from last support line to PT:   ft   Distance from last support line to PT:   ft   Distance from last support line to PT:   ft   Distance from last support line to PT:   ft   Distance from last support line to PT:   ft   Distance from last support line to PT:   ft   Distance from last support line to PT:   ft   Distance from last support line to PT:   ft   Distance from last support line to PT:   ft   Distance from last support line to PT:   ft   Distance from last support line to PT:   ft   Distance from last support line to PT:   ft                                                                                                    |                                                                                                    |                                                                       |                                                                                                    |                                                                       | Timber                                                                |
| Horizontal curvature along reference line       Distance from PC to first support line:       ft         Superstructure alignment       Start tangent length:       ft         Curved       Radius:       ft         Tangent, curved, tangent       Direction:       Left         Curved, tangent       End tangent length:       ft         Distance from last support line to PT:       ft         Distance from last support line to PT:       ft         Design speed:       mph         Superelevation:       %                                                                                                    |                                                                                                    |                                                                       |                                                                                                    |                                                                       | ☐ NCC<br>☐ Timber<br>☐ P/T                                            |
| Horizontal curvature       Distance from PC to first support line:       ft         Superstructure alignment       Start tangent length:       ft         Curved       Radius:       ft         Tangent, curved, tangent       Direction:       Left         Curved, tangent       End tangent length:       ft         Distance from Iast support line to PT:       ft         Design speed:       mph         Superelevation:       %                                                                                                    |                                                                                                    |                                                                       |                                                                                                    |                                                                       | Timber                                                                |
| Superstructure alignment       Start tangent length:       ft         Curved       Radius:       ft         Tangent, curved, tangent       Direction:       Left         Curved, tangent       End tangent length:       ft         Distance from last support line to PT:       ft         Design speed:       mph         Superelevation:       %                                                                                                    | Horizontal curvatu                                                                                                    | re along referen                                                      | ice line                                                                                                    | Ψ.                                                                    | Timber                                                                |
| Curved     Radius:     ft       Tangent, curved, tangent     Direction:     Left       Curved, tangent     End tangent length:     ft       Distance from last support line to PT:     ft       Design speed:     mph       Superelevation:     %                                                                                                    | Horizontal curvatu                                                                                                    | re along referen<br>ature                                             | ice line                                                                                                    | ft                                                                    | ☐ NCC<br>☐ Timber<br>☐ P/T                                            |
| Tangent, curved     Direction:     Left       Curved, tangent     End tangent length:     ft       Distance from last support line to PT:     ft       Design speed:     mph       Superelevation:     %                                                                                                    | Horizontal curvatu<br>Horizontal curva<br>Superstructure a                                                                   | re along referen<br>ature<br>alignment                                | ice line<br>Distance from PC to first support line:<br>Start tangent length:                                                                                                    | ft<br>ft                                                              | ☐ N/C<br>☐ Timber<br>☐ P/T                                            |
| Curved, tangent     End tangent length:     ft       Distance from last support line to PT:     ft       Design speed:     mph       Superelevation:     %                                                                                                    | Horizontal curvatu<br>Horizontal curva<br>Superstructure a<br>© Curved<br>Tangent curv                                       | re along referen<br>ature<br>alignment<br>ved tanoent                 | ice line<br>Distance from PC to first support line:<br>Start tangent length:<br>Radius:                                                                                                 | ft<br>ft<br>ft                                                        | Dimber<br>P/T                                                         |
| Distance from last support line to PT:     ft       Design speed:     mph       Superelevation:     %                                                                                                    | Horizontal curvatu<br>Horizontal curva<br>Superstructure a<br>Curved<br>Tangent, curv<br>Tangent, curv                       | re along referen<br>ature<br>alignment<br>ved, tangent<br>ved         | nce line<br>Distance from PC to first support line:<br>Start tangent length:<br>Radius:<br>Direction:                                                                                   | ft<br>ft<br>ft<br>Left                                                | ☐ Timber<br>☐ P/T                                                     |
| Design speed: mph<br>Superelevation: %                                                                                                    | Horizontal curvatu<br>Horizontal curva<br>Superstructure a<br>O Curved<br>Tangent, curv<br>O Tangent, curv<br>O Curved, tang | re along referen<br>ature<br>alignment<br>ved, tangent<br>ved<br>ent  | ce line<br>Distance from PC to first support line:<br>Start tangent length:<br>Radius:<br>Direction:<br>End tangent length:                                                             | ft<br>ft<br>ft<br>Left v<br>ft                                        | ☐ rimber<br>☐ P/T                                                     |
| Superelevation: %                                                                                                    | Horizontal curvatu<br>Horizontal curva<br>Superstructure a<br>Curved<br>Tangent, curv<br>Curved, tang                        | re along referen<br>ature<br>alignment<br>ved, tangent<br>ved<br>ent  | nce line<br>Distance from PC to first support line:<br>Start tangent length:<br>Radius:<br>Direction:<br>End tangent length:<br>Distance from last support line to PT:                  | ft<br>ft<br>Left v<br>ft<br>ft                                        | ☐ Timber<br>☐ P/T                                                     |
|                                                                                                    | Horizontal curvatu<br>Horizontal curva<br>Superstructure a<br>© Curved<br>Tangent, curv<br>Curved, tang                      | re along referen<br>ature<br>alignment<br>ved, tangent<br>ved<br>ient | nce line<br>Distance from PC to first support line:<br>Start tangent length:<br>Radius:<br>Direction:<br>End tangent length:<br>Distance from last support line to PT:<br>Design speed: | ft ft<br>ft<br>Left v<br>ft<br>ft<br>ft<br>ft<br>ft<br>ft<br>ft<br>ft | □ Timber<br>□ P/T                                                     |

## STL2 - Two Span Plate Girder Example

| Definition Analysis Specs Engine                                                                                                    |                                                                                                    |  |
|----------------------------------------------------------------------------------------------------|----------------------------------------------------------------------------------------------------|--|
| Structural slab thickness Consider structural slab thickness for rating Consider structural slab thickness for design Wearing surface Consider wearing surface for rating | Number of shell elements  In the deck between girders In the web between flanges Slower Faster More accurate Less accurate                             |  |
| Consider wearing surface for design                                                                                                    | 10 9 8 7 6 5 4 3 2 1                                                                                                    |  |
| Consider striped lanes for rating Default analysis type: Line Girder Longitudinal loading Vehicle increment: 1 ft                                                         | Target aspect ratio for shell elements       Slower     Faster       More accurate     Less accurate       1     1.5     2     2.5     3     3.5     4 |  |
| Transverse loading<br>Vehicle increment in lane: 2 ft<br>Lane increment: 4 ft                                                                                             | 3D bracing member end connection analysis<br>Calculated factored member force effects<br>Maximum of average (stress + strength) and 75% resistance     |  |
| 3D analysis control options<br>LFD: Model non-composite regions as non-composite<br>LRFD: Model non-composite regions as non-composite                                    | Bracing member LRFR factors<br>Condition factor: Good or Satisfactory                                                                                  |  |
| LRFR: Model non-composite regions as non-composite                                                                                                    |                                                                                                    |  |
|                                                                                                    |                                                                                                    |  |

The Analysis tab is shown above with the default selections. Since we are not overriding default selections for this exercise, no changes are required.

Click on Ok to save the data to memory and close the window.

The partially expanded Bridge Workspace tree is shown below:

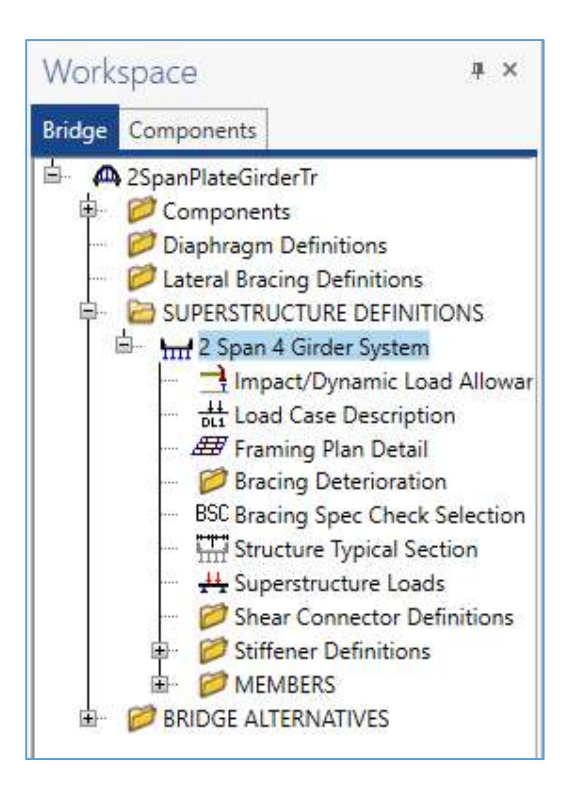

We now go back to the Bridge Alternatives and create a new Bridge Alternative by double-clicking on Bridge Alternatives in the tree. Enter the following data:

| 112-112-122-1 <del>7</del> (112-12)<br>(1 |                  |            |              |           |        |    |
|-------------------------------------------|------------------|------------|--------------|-----------|--------|----|
| Alternative name:                         | Bridge Alternati | ive 1      |              |           |        |    |
| Description                               | Substructures    |            |              |           |        |    |
| Description:                              |                  |            |              |           |        |    |
| Horizontal c                              | urvature         |            | - Global po  | sitioning |        |    |
| Reference line l                          | ength:           | ft         | Distance:    | 0         | ft     |    |
| • Start bearing                           | g O End I        | bearing    | Offset:      | 0         | ft     |    |
| Starting station                          | :                | ft         | Elevation:   |           | ft     |    |
| Bearing:                                  | N 90^            | 0' 0.00" E |              |           |        |    |
| Bridge alignn                             | nent             |            | Start tangen | t length: |        | ft |
| Ourved                                    |                  |            | Curve lengt  | 1:        |        | ft |
| O Tangent, c                              | urved, tangent   |            | Radius:      |           |        | ft |
| ○ Tangent, c                              | urved            |            | Direction:   |           | left V |    |
| C/ Curved, ta                             | ingent           |            | End tangent  | length:   |        | f+ |
|                                           | - 1 F            |            | tha tangent  | iengui.   |        | n  |

Click Ok to save the data to memory and close the window.

# STL2 - Two Span Plate Girder Example

Double-click on Superstructures in the tree and enter the following new superstructure:

| Superstructure   |             |                |        |               |    |       |      | >  |
|------------------|-------------|----------------|--------|---------------|----|-------|------|----|
| erstructure name | : Superstru | icture 1       |        |               |    |       |      |    |
| escription A     | Iternatives | Vehicle path E | ingine | Substructures |    |       |      |    |
| Description:     |             |                |        |               |    |       |      |    |
|                  |             |                |        |               |    |       |      |    |
|                  |             |                |        |               |    |       |      |    |
|                  |             |                |        |               |    |       |      |    |
| Reference line   |             |                | -      |               |    |       |      |    |
| Distance:        | 0           | ft             |        |               |    |       |      |    |
| Offset:          | 0           | ft             |        |               |    |       |      |    |
| Angle:           | 0           | Degrees        |        |               |    |       |      |    |
| Starting station | 1:          | ft             |        |               |    |       |      |    |
|                  |             |                |        |               |    |       |      |    |
|                  |             |                |        |               |    |       |      |    |
|                  |             |                |        |               |    |       |      |    |
|                  |             |                |        |               |    |       |      |    |
|                  |             |                |        |               |    |       |      | _  |
|                  |             |                |        |               | ОК | Apply | Canc | el |
|                  |             |                |        |               |    |       |      |    |

Double-click on Superstructure Alternatives and enter the following new Superstructure Alternative. Select the superstructure definition 2 Span, 4 Girder System as the current superstructure definition for this Superstructure Alternative.

| <b>M</b> , | Superst                  | ructure Alterna  | ve                           |    | ( <del>(,,,)</del> ) |      | ×  |
|------------|--------------------------|------------------|------------------------------|----|----------------------|------|----|
| Alte       | ernatīve                 | name:            | Superstructure Alternative 1 | 1  |                      |      |    |
| Des        | s <mark>cript</mark> ior | n:               |                              |    |                      |      |    |
| Sup        | perstruc                 | ture definition: | 2 Span 4 Girder System       | ~  |                      |      |    |
| Sup        | perstruc                 | ture type:       | Girder                       |    |                      |      |    |
| Nu         | mber of                  | f main member    | 4                            |    |                      |      |    |
|            | Span                     | Length<br>(ft)   |                              |    |                      |      |    |
| Þ          | 1                        | 90               | -                            |    |                      |      |    |
|            | 2                        | 90               |                              |    |                      |      |    |
|            |                          |                  | *                            |    |                      |      |    |
|            |                          |                  |                              | ОК | Apply                | Cano | el |

Re-open the Superstructure 1 window and select the Alternatives tab. The Superstructure Alternative 1 will be shown as the existing and current alternative for Superstructure 1.

| arstructure n | amer Sun  | erstru | ture 1       |            |        |               |    |  |  |  |   |
|---------------|-----------|--------|--------------|------------|--------|---------------|----|--|--|--|---|
| escription    | Alternati | ives   | Vehicle pa   | ath En     | gine   | Substructures | )  |  |  |  |   |
| Existing      | Current   | Sup    | erstructure  | alternativ | e name | Description   | l. |  |  |  |   |
| >             | V         | Supe   | rstructure / | Alternativ | - 1    |               |    |  |  |  | - |
|               |           |        |              |            | eı     | ł             |    |  |  |  |   |
|               |           |        |              |            | el     | 2             |    |  |  |  |   |
|               |           |        |              |            |        | 5             |    |  |  |  |   |
|               |           |        |              |            | eı     | -             |    |  |  |  |   |
|               |           |        |              |            |        |               | 1  |  |  |  |   |
|               |           |        |              |            | et     |               |    |  |  |  |   |
|               |           |        |              |            | el     |               | 1  |  |  |  |   |
|               |           |        |              |            |        |               |    |  |  |  |   |
|               |           |        |              |            |        |               |    |  |  |  |   |
|               |           |        |              |            |        |               |    |  |  |  | ~ |

The partially expanded Bridge Workspace tree is shown below:

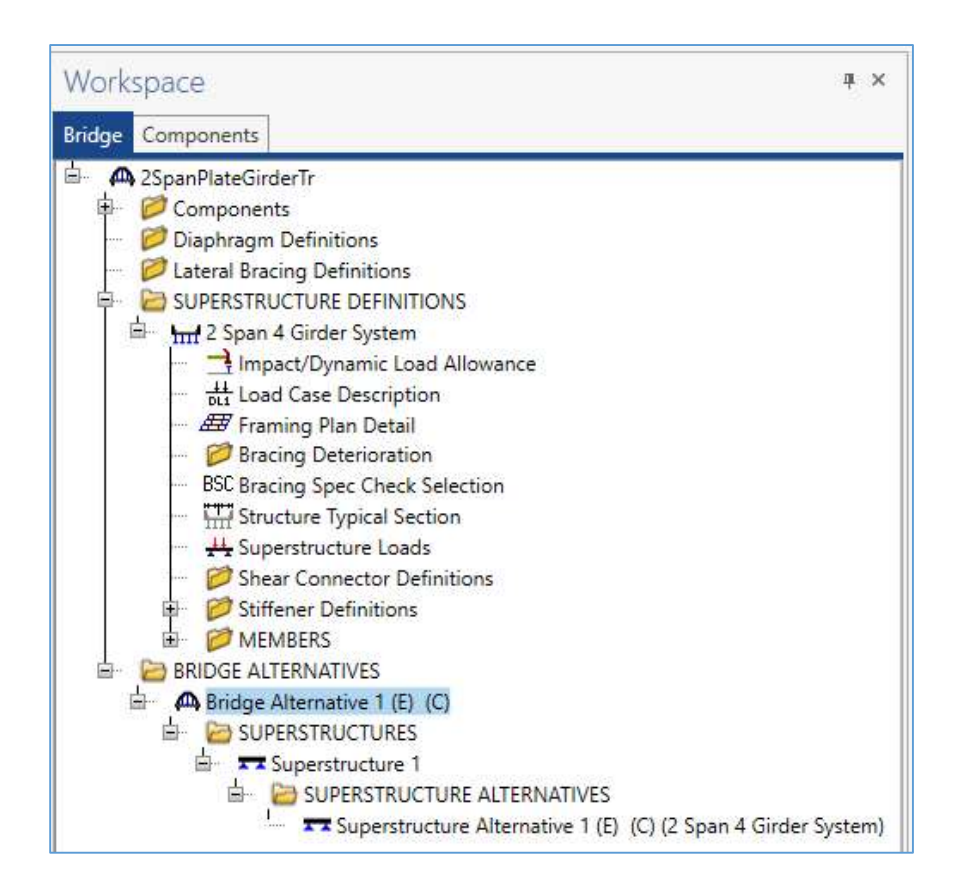

Enter the impact to be used for the entire bridge by double clicking on Impact/Dynamic Load Allowance in the Bridge tree (or by clicking on Impact/Dynamic Load Allowance in the tree and selecting Open from the ribbon under the WORKSPACE tab, or by right clicking Impact/Dynamic Load Allowance and selecting Open from the popup menu). The Structure Definition Impact/Dynamic Load Allowance window shown below will open. Enter the appropriate values as shown and click Ok to save the data to memory and close the window. The values shown below are default values.

| For structural components whe      | ere impact   | s to be included per |
|------------------------------------|--------------|----------------------|
| AASHTO 3.8.1, choose the impa      | act factor t | o be used:           |
| Standard AASHTO impact: I =        | L + 125      |                      |
| O Modified impact:                 |              | times AASHTO impact  |
| O Constant impact override:        |              | %                    |
| LRFD dynamic load allowance        |              |                      |
| Fatigue and fracture limit states: | 15           | %                    |
| All other limit states:            | 33           | %                    |

For this example problem we are not going to override the standard LRFD or LRFR factors.

Click Load Case Description to define the dead load cases. The completed Load Case Description window is shown below. Click the "Add Default Load Case Descriptions" generate the table below.

|    | Load case name | Description                          | Stage                           |   | Туре |   | Time*<br>(days) |   |
|----|----------------|--------------------------------------|---------------------------------|---|------|---|-----------------|---|
| ř. | DC1            | DC acting on non-composite section   | Non-composite (Stage 1)         | * | D,DC |   |                 |   |
|    | DC2            | DC acting on long-term composite sec | Composite (long term) (Stage 2) | * | D,DC | * |                 |   |
|    | DW             | DW acting on long-term composite se  | Composite (long term) (Stage 2) | Ŧ | D,DW | + |                 |   |
|    | SIP Forms      | Weight due to stay-in-place forms    | Non-composite (Stage 1)         | • | D,DC |   |                 | 1 |
|    |                |                                      |                                 |   |      |   |                 |   |
|    |                |                                      |                                 |   |      |   |                 |   |
|    |                |                                      |                                 |   |      |   |                 |   |

# STL2 - Two Span Plate Girder Example

Double-click on Framing Plan Detail to describe the framing plan. Enter the appropriate data as shown below.

|         | iragms Lateral f  | G | rder spa           | cing orient                   | ation            |  |  |  |
|---------|-------------------|---|--------------------|-------------------------------|------------------|--|--|--|
| Support | Skew<br>(degrees) |   | Perpend<br>Along s | dicular to <u>c</u><br>upport | girder           |  |  |  |
| 1 2 3   | 0                 | - | Girder             | Girder s<br>(fi               | pacing<br>t)     |  |  |  |
| 5       | 0                 |   | bay                | Start of girder               | End of<br>girder |  |  |  |
|         |                   | * | 1                  | 10                            | 10               |  |  |  |
|         |                   |   | 2                  | 10                            | 10               |  |  |  |
|         |                   |   |                    |                               |                  |  |  |  |
|         |                   |   |                    |                               |                  |  |  |  |

Switch to the Diaphragms tab to enter diaphragm spacing. Enter the following diaphragms for Girder Bay 1 as shown below:

| d | er bay: | 1           | ~                     | Copy bay t           | o                   | Diap<br>wiz    | hragm<br>:ard  |                   |               |                |     |
|---|---------|-------------|-----------------------|----------------------|---------------------|----------------|----------------|-------------------|---------------|----------------|-----|
|   | Support | s<br>dis    | tart<br>tance<br>(ft) | Diaphragm<br>spacing | Number<br>of spaces | Length<br>(ft) | E<br>dist<br>( | nd<br>ance<br>ft) | Load<br>(kip) | Diaphragm      |     |
|   |         | Left girder | Right girder          | (ft)                 |                     | 1.1            | Left girder    | Right girder      | 9-14 A        |                |     |
|   | 1 .     | 0           | 0                     | 0                    | 1                   | 0              | 0              | 0                 |               | Not Assigned * |     |
|   | 1 7     | - 0         | 0                     | 37                   | 2                   | 74             | 74             | 74                |               | Not Assigned * |     |
|   | 2 -     | • 0         | 0                     | 0                    | 1                   | 0              | 0              | 0                 |               | Not Assigned * |     |
|   | 2 .     | 0           | 0                     | 16                   | 1                   | 16             | 16             | 16                |               | Not Assigned * |     |
|   | 2 7     | 16          | 16                    | 37                   | 2                   | 74             | 90             | 90                |               | Not Assigned * |     |
|   |         |             |                       |                      |                     |                |                |                   |               |                | 214 |

Click the Copy Bay To button to copy the diaphragms entered for Bay to the other bays. The following dialog will appear. Click Apply to copy the diaphragms to girder bay 2.

| Select the new bay(s): |  | Bay 2 |               |            |
|------------------------|--|-------|---------------|------------|
|                        |  | buy o | e new bay(s): | Select the |
|                        |  |       |               |            |

Click the Copy Bay To button again, this time selecting 3 as the new bay. Click Apply to copy the diaphragms to girder bay 3.

Select Ok to close Structure Framing Plan Details window.

While Framing Plan Detail is selected in the Bridge tree, open the schematic for the framing plan by selecting the Schematic button under the WORKSPACE tab in the ribbon (or by right clicking Framing Plan Detail and selecting Schematic from the popup menu). The following schematic will be displayed.

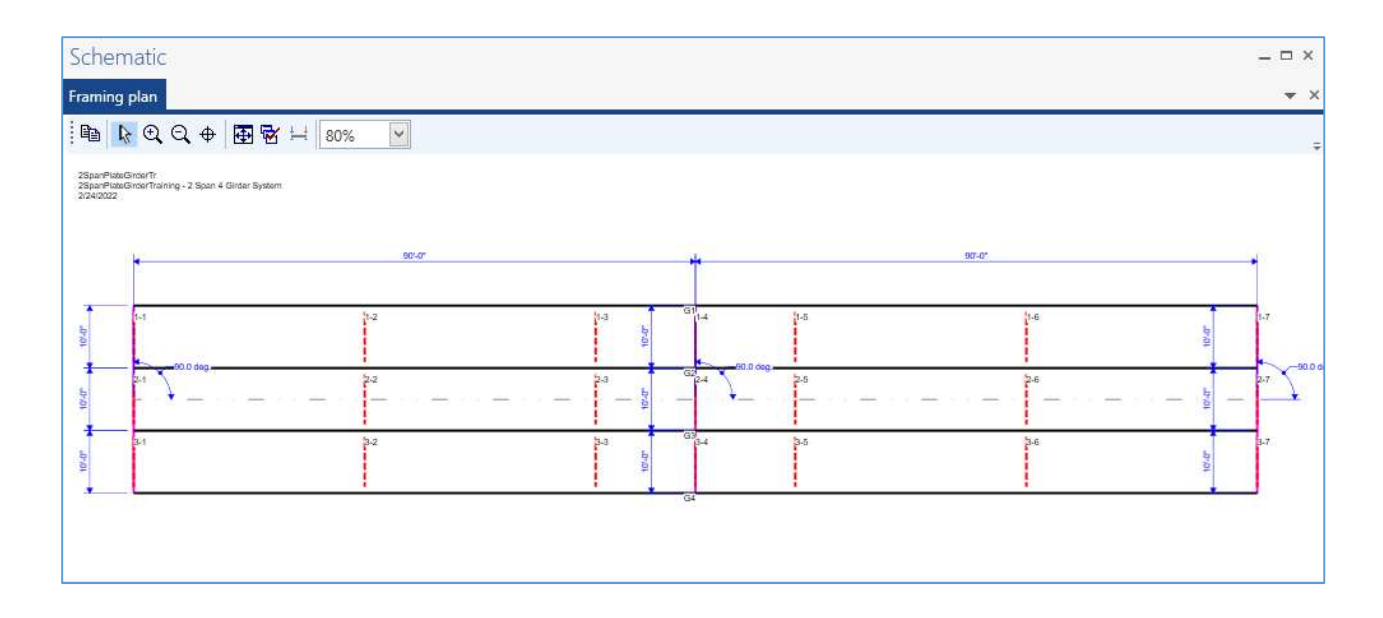

Next define the structure typical section by double-clicking on Structure Typical Section in the Bridge Workspace tree. Input the data describing the typical section as shown below.

| uperstructure definition reference line is     within     withe bridge deck.       Vistance from left edge of deck to<br>uperstructure definition reference line:     18.5     ft       Vistance from right edge of deck to<br>uperstructure definition reference line:     18.5     ft       Vistance from right edge of deck to<br>uperstructure definition reference line:     18.5     ft       Vistance from right edge of deck to<br>uperstructure definition reference line:     18.5     ft       Vistance from right edge of deck to<br>uperstructure definition reference line:     18.5     ft       Vistance from right edge of deck to<br>uperstructure definition reference line:     18.5     ft |  |
|----------------------------------------------------------------------------------------------------|--|
| Start     End       istance from left edge of deck to<br>uperstructure definition reference line:     18.5     ft       istance from right edge of deck to<br>uperstructure definition reference line:     18.5     ft       eft overhang:     3.5     ft     3.5                                                                                                    |  |
| Istance from right edge of deck to<br>uperstructure definition reference line:<br>istance from right edge of deck to<br>uperstructure definition reference line:<br>eft overhang:<br>IIIIIIIIIIIIIIIIIIIIIIIIIIIIIIIIIIII                                                                                                    |  |
| istance from right edge of deck to<br>uperstructure definition reference line: 18.5 ft 18.5 ft<br>eft overhang: 3.5 ft 3.5 ft                                                                                                    |  |
| tf overhang: 3.5 ft 3.5 ft                                                                                                    |  |
|                                                                                                    |  |
| omputed right overhang: 3.5 ft 3.5 ft                                                                                                    |  |
|                                                                                                    |  |
|                                                                                                    |  |
|                                                                                                    |  |

The Deck (cont'd) tab is used to enter information about the deck concrete and thickness. The material to be used for the deck concrete is selected from the list of bridge materials described above.

| overhang                      | ieck k<br>nickness | Superstructu<br>Reference L | re Definition |          | overhang      |               |                 |  |
|-------------------------------|--------------------|-----------------------------|---------------|----------|---------------|---------------|-----------------|--|
| eck Deck (cont'd) Para        | ipet Media         | an Railing                  | Generic       | Sidewalk | Lane position | Striped lanes | Wearing surface |  |
| Deck concrete:                | Class A (US        | 5)                          |               | ~        |               |               |                 |  |
| otal deck thickness:          | 8.5                | în                          |               | 2.5      |               |               |                 |  |
| .oad case:                    | Engine Ass         | igned                       | 1             |          |               |               |                 |  |
| Deck crack control parameter: |                    | kip/in                      |               |          |               |               |                 |  |
| iustained modular ratio facto | r: 3               | Ti                          |               |          |               |               |                 |  |
| Deck exposure factor:         |                    |                             |               |          |               |               |                 |  |
|                               |                    |                             |               |          |               |               |                 |  |
|                               |                    |                             |               |          |               |               |                 |  |
|                               |                    |                             |               |          |               |               |                 |  |
|                               |                    |                             |               |          |               |               |                 |  |
|                               |                    |                             |               |          |               |               |                 |  |
|                               |                    |                             |               |          |               |               |                 |  |
|                               |                    |                             |               |          |               |               |                 |  |
|                               |                    |                             |               |          |               |               |                 |  |

#### Parapets:

The two parapets are described using the Parapet tab. Click New to add a row to the table. The name of the parapet defaults to the only barrier described for the bridge. Change the "Load Case" to "DC2" and "Measure To" to "Back" (we are locating the parapet on the deck by referencing the back of the parapet to the left edge of the deck). Enter 0.0 for the "Distance at Start" and "Distance at End". Change the "Front Face Orientation" to "Right". The completed tab is shown below.

| - | Deck (cont'd) Paranet | Mer | lian    | Railing | Gen    | eric Sidewalk                          | Lane positic                 | on Strined                 | lanes | Wearing | surface |  |
|---|-----------------------|-----|---------|---------|--------|----------------------------------------|------------------------------|----------------------------|-------|---------|---------|--|
|   | Name                  | Lo  | ad case | Meas    | ure to | Edge of deck<br>dist. measured<br>from | Distance at<br>start<br>(ft) | Distance at<br>end<br>(ft) | Front | face    |         |  |
| 1 | Standard Parapet      | DC  | 2 -     | Back    | -      | Left Edge *                            | 0                            | 0                          | Right | -       |         |  |
|   |                       |     |         |         |        |                                        |                              |                            |       |         |         |  |

#### Lane Positions:

Select the Lane Position tab.

| Structure Typical   | Section                                                                                                    |                                                                                                    |                                                                                                    |                                                                                                    | 10 <del>111</del> |        | >  |
|---------------------|----------------------------------------------------------------------------------------------------|----------------------------------------------------------------------------------------------------|----------------------------------------------------------------------------------------------------|----------------------------------------------------------------------------------------------------|-------------------|--------|----|
|                     | (A)                                                                                                    | ure Definition Reference Line                                                                                   |                                                                                                    |                                                                                                    |                   |        |    |
| Deck Deck (cc       | ont'd) Parapet Median                                                                                          | Railing Generic Sidewa                                                                                          | alk Lane position Striped                                                                                    | d lanes Wearing surface                                                                                       |                   |        |    |
| Travelway<br>number | Distance from left edge of<br>travelway to superstructure<br>definition reference line<br>at start (A)<br>(ft) | Distance from right edge of<br>travelway to superstructure<br>definition reference line<br>at start (B)<br>(ft) | Distance from left edge of<br>travelway to superstructure<br>definition reference line<br>at end (A)<br>(ft) | Distance from right edge of<br>travelway to superstructure<br>definition reference line<br>at end (B)<br>(ft) |                   |        |    |
| number              | at start (A)<br>(ft)                                                                                           | at start (B)<br>(ft)                                                                                            | at end (A)<br>(ft)                                                                                           | at end (B)<br>(ft)                                                                                            |                   |        |    |
|                     |                                                                                                    |                                                                                                    |                                                                                                    |                                                                                                    |                   |        |    |
|                     |                                                                                                    |                                                                                                    |                                                                                                    |                                                                                                    |                   |        |    |
| LRFD fatigue        | ailable to trucks:                                                                                             |                                                                                                    |                                                                                                    |                                                                                                    |                   |        |    |
| 🗌 Override          | Truck fraction:                                                                                                | Compute                                                                                                    |                                                                                                    | New Dup                                                                                                    | licate            | Delete | ]  |
|                     |                                                                                                    |                                                                                                    |                                                                                                    | ОК                                                                                                    | Apply             | Cance  | el |

Click the Compute... button to automatically compute the lane positions. A dialog showing the results of the computation opens. Click Apply to apply the computed values. The Lane Position tab is populated as shown below.

| Struc | ture Typical :                       | Section                                                                          |                                              |                                  |                                                                                        |                                                                                       |                                 |                             |                                                                                               | ) <del></del> |        | ×   |
|-------|--------------------------------------|----------------------------------------------------------------------------------|----------------------------------------------|----------------------------------|----------------------------------------------------------------------------------------|---------------------------------------------------------------------------------------|---------------------------------|-----------------------------|-----------------------------------------------------------------------------------------------|---------------|--------|-----|
|       | Travelø                              |                                                                                  |                                              | ire Definitior<br>ravelway 2     |                                                                                        |                                                                                       |                                 |                             |                                                                                               |               |        |     |
| Deck  | Deck (co                             | nt'd) Parapet                                                                    | Median                                       | Railing                          | Generic Sidew                                                                          | alk Lane position                                                                     | Striped                         | lanes                       | Wearing surface                                                                               |               |        |     |
|       | Travelway<br>number                  | Distance from lef<br>travelway to supe<br>definition refer<br>at start (<br>(ft) | ft edge of<br>erstructure<br>ence line<br>A) | Distance<br>travelwa<br>definiti | from right edge of<br>y to superstructure<br>on reference line<br>at start (B)<br>(ft) | Distance from left<br>travelway to supers<br>definition referen<br>at end (A)<br>(ft) | edge of<br>structure<br>ce line | Distanc<br>travelv<br>defir | te from right edge of<br>vay to superstructure<br>lition reference line<br>at end (B)<br>(ft) |               |        |     |
| ÷.    | 1                                    |                                                                                  | -17                                          |                                  | 17                                                                                     |                                                                                       | -17                             |                             | 17                                                                                            |               | 1      |     |
|       | RFD fatigue<br>Lanes ava<br>Override | ilable to trucks:                                                                |                                              | C                                | ompute                                                                                 |                                                                                       |                                 |                             | New Du                                                                                        | plicate       | Delete |     |
|       |                                      |                                                                                  |                                              |                                  |                                                                                        |                                                                                       |                                 |                             | ОК                                                                                            | Apply         | Cano   | el: |

## Wearing Surface:

Enter the data shown below.

| Distance from left<br>superstructure def | edge of deck to j Distance from right edge of deck to<br>nition ref. line          |      |      |    |
|------------------------------------------|------------------------------------------------------------------------------------|------|------|----|
| overhang                                 | Deck A Suberstuccule Denniuon                                                      |      |      |    |
| Deck Deck (cont'd) P                     | arapet Median Railing Generic Sidewalk Lane position Striped lanes Wearing surface |      |      |    |
| Wearing surface material:                | Asphalt                                                                            |      |      |    |
| Description:                             | Asphalt - 25 psf                                                                   |      |      |    |
| Wearing surface thickness:               | 2.78 in Thickness field measured (DW = 1.25 if checked)                            |      |      |    |
| Wearing surface density:                 | 108 pcf                                                                            |      |      |    |
| Load case:                               | DW Copy from library                                                               |      |      |    |
|                                          |                                                                                    |      |      |    |
|                                          | OK A                                                                               | oply | Canc | el |

Click Ok to save the data to memory and close the window.

While Structure Typical Section is selected in the Bridge tree, open the schematic for the framing plan by selecting the Schematic button under the WORKSPACE tab in the ribbon (or by right clicking Structure Typical Section and selecting Schematic from the popup menu). The following schematic will be displayed. The girders are displayed as dashed boxes since we have not yet defined what type of girder we will have.

| Typical section         Image: Control of the section         Image: Control of the section         2SpanPlateGirderTr         2SpanPlateGirderTraining - 2 Span 4 Girder System         2/24/2022 | ¥ X |
|----------------------------------------------------------------------------------------------------|-----|
| B R Q Q ⊕ B R H 100% Y 2SpanPlateGirderTr 2SpanPlateGirderTraining - 2 Span 4 Girder System 2/24/2022                                                                                              | ÷   |
| 2SpanPlateGirderTr<br>2SpanPlateGirderTraining - 2 Span 4 Girder System<br>2/24/2022                                                                                                    |     |
| 071.01                                                                                                    |     |
| * 37-0"                                                                                                    | -   |
| 4                                                                                                    | *   |
| Deck Thickness 8 1/2" 2 3/4" Asphalt<br>Travelway 1                                                                                                    | ſ   |
|                                                                                                    |     |
| 3@10'-0" = 30'-0"                                                                                                    | -6" |

Define stiffeners to be used by the girders. Expand the Stiffener Definitions tree item and double click on Transverse. Select "Trans. Plate Stiffener" for stiffener type. Define the stiffener as shown below. Click Ok to save to memory and close the window.

| The Z Side              | d Dia Conn PL |             |
|-------------------------|---------------|-------------|
| Stiffener typ           | e             | Тор дар:    |
| ) Single                |               | in          |
| 🖲 Pair                  |               | Width:      |
| Plate                   |               | 6 in +>     |
| hickness:               | 0.75 in       |             |
| Aateria <mark>l:</mark> | Grade 50W     | Bottom gap: |
| Welds                   |               | in L        |
| op:                     | None 🗸        |             |
| Veb:                    | None 👻        |             |
| lottom:                 | None 👻        |             |

Now define the bearing stiffeners by double clicking on Bearing (under Stiffener Definitions in the tree). Select "Plate Stiffener" for stiffener type. Define the stiffener as shown below. Click Ok to save to memory and close the window.

| COULD BE STORE | g Stiffener |                          |
|----------------|-------------|--------------------------|
| Plate          | 75          |                          |
| hickness:      | 0.875 in    | in T                     |
| /laterial:     | Grade 50W   |                          |
| Nelds          |             | 9 in +++++               |
| op:            | None 🗸      |                          |
| Veb:           | None 🗸      | in type                  |
| ottom:         | None 👻      |                          |
|                |             | in <del>3 K 3 K</del> ir |
|                |             |                          |
|                |             |                          |
|                |             |                          |
|                |             |                          |
|                |             |                          |
|                |             |                          |

Describing a member:

Expand MEMBERS in the tree. The G2 member window shows the data that was generated when the structure definition was created. No changes are required at this time. The first Member Alternative that we create will automatically be assigned as the Existing and Current Member alternative for this Member.

| 🗛 Member       |          |       |             |                        |        |              |   |      | ×  |
|----------------|----------|-------|-------------|------------------------|--------|--------------|---|------|----|
| Member name:   | G2       |       |             |                        | Lin    | k with: None |   |      |    |
| Description:   |          |       |             |                        |        |              |   |      |    |
|                | Existing | Curre | nt   N      | lember alternativ      | e name | Description  |   |      |    |
|                |          |       |             |                        |        |              |   |      |    |
|                |          |       |             |                        |        |              |   |      | ~  |
| Number of span | is: 2 () | 8     | Span<br>no. | Span<br>length<br>(ft) |        |              |   |      |    |
|                |          | Þ.    | 1           | 90                     | -      |              |   |      |    |
|                |          |       | 2           | 90                     |        |              |   |      |    |
|                |          |       |             |                        |        |              |   |      |    |
|                |          |       |             |                        | ~      |              |   |      |    |
|                |          |       |             |                        |        | OK Apply     | / | Canc | el |

Next double click on the Member loads in the tree and select SIP Forms from the dropdown list. Enter the load due to stay-in-place forms as shown below.

| nifa | rm Distributed    | Concentrated | Settlement               |             |  |   |
|------|-------------------|--------------|--------------------------|-------------|--|---|
|      | Load case<br>name | Span         | Uniform load<br>(kip/ft) | Description |  |   |
| F    | SIP Forms *       | All Spans *  | 0.135                    |             |  | 4 |
|      |                   |              |                          |             |  |   |

Support constraints were generated when the structure definition was created and are shown below.

| ene | eral Elast | tic 3D General | 3D Elastic  |             | 2                    |  |
|-----|------------|----------------|-------------|-------------|----------------------|--|
| Ĩ   | Support    | Support        | Translation | constraints | Rotation constraints |  |
|     | number     | type           | Х           | Y           | Z                    |  |
| Þ.  | 1          | Pinned *       | V           | 1           |                      |  |
|     | 2          | Roller *       |             | V           |                      |  |
|     | 3          | Roller *       |             | J           |                      |  |
|     |            |                |             |             |                      |  |

Defining a Member Alternative:

Double-click MEMBER ALTERNATIVES in the tree to create a new alternative. The New Member Alternative dialog shown below will open. Select Steel for the Material Type and Plate for the Girder Type.

| Vaterial type:                      | Girder type: |
|-------------------------------------|--------------|
| Post tensioned concrete             | Built-up     |
| Prestressed (pretensioned) concrete | Plate        |
| Reinforced concrete                 | Rolled       |
| Steel                               |              |
| Timber                              |              |
|                                     |              |

Click Ok to close the dialog and create a new member alternative.

The Member Alternative Description window will open. Enter the appropriate data as shown below. Select Schedule-based Girder property input method. The additional self-weight of 0.170 kip/ft is estimated for the weight of the diaphragms and stiffeners.

| ember alterna | ative: Plat | te Girder  |        |              |                    |                         |   |  |  |
|---------------|-------------|------------|--------|--------------|--------------------|-------------------------|---|--|--|
| Description   | Specs       | Factors    | Engine | Import       | Control options    | )                       |   |  |  |
| Description:  |             |            |        |              | Material type:     | Steel                   |   |  |  |
|               |             |            |        |              | Girder type:       | Plate                   |   |  |  |
|               |             |            |        |              | Modeling type      | Multi Girder System     |   |  |  |
|               |             |            |        |              | Default units:     | US Customary            | ~ |  |  |
| Girder pro    | perty inpu  | t method   | End be | earing locat | ions               | Simple DL, continuous L | L |  |  |
| Schedu        | le based    |            | Left:  | 6            | in                 |                         |   |  |  |
| () Cross-s    | ection bas  | ed         | Right: | 6            | in                 |                         |   |  |  |
| Self load     |             |            |        |              | Default rating met | hod:                    |   |  |  |
| Load case:    |             | Engine Ass | igned  | ~            | LFD                | ~                       |   |  |  |
| Additional    | self load:  | 0.17       | kip/ft |              |                    |                         |   |  |  |
| Additional    | self load:  |            | %      |              |                    |                         |   |  |  |
|               |             |            |        |              |                    |                         |   |  |  |
|               |             |            |        |              |                    |                         |   |  |  |
|               |             |            |        |              |                    |                         |   |  |  |
|               |             |            |        |              |                    |                         |   |  |  |
|               |             |            |        |              |                    |                         |   |  |  |
|               |             |            |        |              |                    |                         |   |  |  |
|               |             |            |        |              |                    |                         |   |  |  |
|               |             |            |        |              |                    |                         |   |  |  |
|               |             |            |        |              |                    |                         |   |  |  |

If we now re-open the Member G2 window, we will see this Member Alternative designated as the existing and current member alternative for this Member.

| 🗛 Member       |     |          |      |           |                           |        |             | 8 | ×        |
|----------------|-----|----------|------|-----------|---------------------------|--------|-------------|---|----------|
| Member name:   | G2  | 5        |      |           |                           | Lin    | with: None  |   |          |
| Description:   |     |          |      |           |                           |        |             |   |          |
|                |     | Existing | Curr | ent       | Member alternativ         | e name | Description |   |          |
|                | Þ   | V        | V    |           | Plate Girder              |        |             |   |          |
| Number of span | is: | 2 0      |      | Spa<br>no | n Span<br>length<br>(fft) |        |             |   | <br>. 4. |
|                |     |          | >    | 1         | 90                        |        |             |   |          |
|                |     |          |      | 2         | 90                        |        |             |   |          |
|                |     |          |      |           |                           | Ŷ      |             |   |          |

Next describe the girder profile by double clicking on Girder Profile in the tree. The window is shown below with the data describing the web.

| Begin<br>depth<br>(in) | Depth | vary | End<br>depth<br>(in) | Thickness<br>(in) | Supp | oort<br>Iber | Start<br>distance<br>(ft) | Length<br>(ft) | End<br>distance<br>(ft) | Material  |   | Weld at<br>right |   |  |  |
|------------------------|-------|------|----------------------|-------------------|------|--------------|---------------------------|----------------|-------------------------|-----------|---|------------------|---|--|--|
| 36                     | None  |      | 36                   | 0.4375            | 1    | S₹           | 0                         | 63             | 63                      | Grade 50W | * | None             | × |  |  |
| <br>36                 | None  |      | 36                   | 0.5               | 1    | •            | 63                        | 54             | 117                     | Grade 50W | * | None             | * |  |  |
| 36                     | None  |      | 36                   | 0.4375            | 2    | ंज्य         | 27                        | 63             | 90                      | Grade 50W | × | None             | × |  |  |
|                        |       |      |                      |                   |      |              |                           |                |                         |           |   |                  |   |  |  |

# STL2 - Two Span Plate Girder Example

Describe the flanges as shown below.

| /eb | Тор                    | flange               | Bottom fl         | ange |       |                           |                |                         |           |   |      |                  |   |  |
|-----|------------------------|----------------------|-------------------|------|-------|---------------------------|----------------|-------------------------|-----------|---|------|------------------|---|--|
|     | Begin<br>width<br>(in) | End<br>width<br>(in) | Thickness<br>(in) | Supp | ort d | Start<br>distance<br>(ft) | Length<br>(ft) | End<br>distance<br>(ft) | Material  |   | Weld | Weld at<br>right |   |  |
| •   | 12                     | 12                   | 0.75              | 1    |       | 0                         | 63             | 63                      | Grade 50W | Ŧ | None | None             | * |  |
|     | 16                     | 16                   | 1                 | 1    | •     | 63                        | 54             | 117                     | Grade 50W | • | None | None             | * |  |
|     | 12                     | 12                   | 0.75              | 2    |       | 27                        | 63             | 90                      | Grade 50W | Ŧ | None | None             |   |  |
|     |                        |                      |                   |      |       |                           |                |                         |           |   |      |                  |   |  |
|     |                        |                      |                   |      |       |                           |                |                         |           |   |      |                  |   |  |

|     | FIGLE GI               | ilue:                |                   |      |              |                           |                |                         |           |   |        |                  |          |  |
|-----|------------------------|----------------------|-------------------|------|--------------|---------------------------|----------------|-------------------------|-----------|---|--------|------------------|----------|--|
| Vel | o Top                  | flange               | Bottom fl         | ange | 1            |                           |                |                         |           |   |        |                  |          |  |
|     | Begin<br>width<br>(in) | End<br>width<br>(in) | Thickness<br>(in) | Sup  | port<br>nber | Start<br>distance<br>(ft) | Length<br>(ft) | End<br>distance<br>(ft) | Material  |   | Weld   | Weld at<br>right |          |  |
| ÷   | 16                     | 16                   | 0.875             | 1    |              | 0                         | 63             | 63                      | Grade 50W | Ŧ | None * | None             | *        |  |
|     | 16                     | 16                   | 1.5               | 1    | -            | 63                        | 54             | 117                     | Grade 50W | Ŧ | None * | None             |          |  |
|     | 16                     | 16                   | 0.875             | 2    | ×            | 27                        | 63             | 90                      | Grade 50W | Ŧ | None * | None             | ÷        |  |
|     |                        |                      |                   |      |              |                           |                |                         |           |   |        |                  |          |  |
|     |                        |                      |                   |      |              |                           |                |                         |           |   | 1      |                  | 1.12.0cm |  |

Next open the Deck Profile and enter the data describing the structural properties of the deck. The deck concrete and reinforcement windows are shown below.

| e: [ | Plate        |     |        |               |                           |                |                   |                  |                                 |                                                  |                                                |                                                   |                                                 |   |  |  |   |
|------|--------------|-----|--------|---------------|---------------------------|----------------|-------------------|------------------|---------------------------------|--------------------------------------------------|------------------------------------------------|---------------------------------------------------|-------------------------------------------------|---|--|--|---|
| eck  | k concrete   | Rei | inford | ement         | Shea                      | connect        | ors               |                  |                                 |                                                  |                                                |                                                   |                                                 |   |  |  |   |
|      | Material     |     | Sup    | oport<br>nber | Start<br>distance<br>(ft) | Length<br>(ft) | Er<br>dista<br>(f | nd<br>ance<br>t) | Structural<br>thickness<br>(in) | Start effective<br>flange width<br>(Std)<br>(in) | End effective<br>flange width<br>(Std)<br>(in) | Start effective<br>flange width<br>(LRFD)<br>(in) | End effective<br>flange width<br>(LRFD)<br>(in) | n |  |  |   |
| 8    | Class A (US) |     | 1      |               | (                         | 180            |                   | 180              | 8                               | 96                                               | 96                                             | 120                                               | 120                                             | 8 |  |  | 1 |
|      |              |     |        |               |                           |                |                   |                  |                                 |                                                  |                                                |                                                   |                                                 |   |  |  |   |
|      |              |     |        |               |                           |                |                   |                  |                                 |                                                  |                                                |                                                   |                                                 |   |  |  |   |

| e: | Plate       |                   |                           | Ī              |                         |                  |                   |          |                  |                  |                      |    |      |           |        |
|----|-------------|-------------------|---------------------------|----------------|-------------------------|------------------|-------------------|----------|------------------|------------------|----------------------|----|------|-----------|--------|
| 20 | ck concrete | Reinforcem        | ent She                   | ar connec      | tors                    |                  |                   |          |                  |                  |                      |    |      |           |        |
|    | Material    | Support<br>number | Start<br>distance<br>(ft) | Length<br>(ft) | End<br>distance<br>(ft) | Std<br>bar count | LRFD<br>bar count | Bar size | Distance<br>(in) | Row              | Bar<br>spaci<br>(in) | ng |      |           |        |
|    | Grade 60 💌  | 1 *               | 63                        | 54             | 117                     | 6.24             | 6.24              | 9 -      | 2.97             | Top of Slab *    |                      |    |      |           |        |
|    | Grade 60 💌  | 1 -               | 63                        | 54             | 117                     | 4.16             | 4.16              | 9 -      | 1.91             | Bottom of Slab * |                      |    |      |           |        |
|    |             |                   |                           |                |                         |                  |                   |          |                  |                  |                      |    |      |           |        |
|    |             |                   |                           |                |                         |                  |                   |          |                  |                  |                      |    | Nour | Duplicato | Doloto |
| _  |             |                   |                           |                |                         |                  |                   |          |                  |                  |                      |    | New  | Duplicate | Delete |

## STL2 - Two Span Plate Girder Example

Composite regions are described using the Shear Connectors tab as shown below.

|                                                                                                    | Plate                    |                           |                |                         |                 |                  |                   |                               |               |        |   |
|----------------------------------------------------------------------------------------------------|--------------------------|---------------------------|----------------|-------------------------|-----------------|------------------|-------------------|-------------------------------|---------------|--------|---|
| ck                                                                                                    | c concrete               | Reinfor                   | cement         | Shear cor               | nnectors        |                  |                   |                               |               |        |   |
| and the second second s | Support<br>number        | Start<br>distance<br>(ft) | Length<br>(ft) | End<br>distance<br>(ft) | Connector<br>ID | Number of spaces | Number per<br>row | Transverse<br>spacing<br>(in) |               |        |   |
| Ī                                                                                                    | 1 -                      | 0                         | 180            | 180                     | Composite *     |                  |                   |                               |               |        |   |
|                                                                                                    |                          |                           |                |                         |                 |                  |                   |                               |               |        |   |
|                                                                                                    |                          |                           |                |                         |                 |                  |                   |                               |               |        |   |
|                                                                                                    |                          |                           |                |                         |                 |                  |                   |                               |               |        |   |
|                                                                                                    |                          |                           |                |                         |                 |                  |                   |                               |               |        |   |
|                                                                                                    |                          |                           |                |                         |                 |                  |                   |                               |               |        |   |
|                                                                                                    |                          |                           |                |                         |                 |                  |                   |                               |               |        |   |
|                                                                                                    |                          |                           |                |                         |                 |                  |                   |                               |               |        |   |
|                                                                                                    |                          |                           |                |                         |                 |                  |                   |                               |               |        |   |
|                                                                                                    |                          |                           |                |                         |                 |                  |                   |                               |               |        |   |
|                                                                                                    |                          |                           |                |                         |                 |                  |                   |                               |               |        |   |
|                                                                                                    |                          |                           |                |                         |                 |                  |                   |                               |               |        |   |
|                                                                                                    |                          |                           |                |                         |                 |                  |                   |                               |               |        |   |
|                                                                                                    |                          |                           |                |                         |                 |                  |                   |                               |               |        |   |
|                                                                                                    |                          |                           |                |                         |                 |                  |                   |                               |               |        |   |
|                                                                                                    |                          |                           |                |                         |                 |                  |                   |                               |               |        |   |
|                                                                                                    |                          |                           |                |                         |                 |                  |                   |                               |               |        |   |
|                                                                                                    |                          |                           |                |                         |                 |                  |                   |                               |               |        |   |
|                                                                                                    |                          |                           |                |                         |                 |                  |                   |                               |               |        |   |
|                                                                                                    |                          |                           |                |                         |                 |                  |                   |                               |               |        |   |
|                                                                                                    |                          |                           |                |                         |                 |                  |                   |                               |               |        |   |
|                                                                                                    |                          |                           |                |                         |                 |                  |                   |                               |               |        |   |
|                                                                                                    | Shear stud               |                           | View           |                         |                 |                  |                   |                               | New Duplicate | Delete | • |
|                                                                                                    | Shear stud               | l<br>bl                   | View<br>calcs  |                         |                 |                  |                   |                               | New Duplicate | Delete | e |
|                                                                                                    | Shear stud               |                           | View<br>calcs  |                         |                 |                  |                   |                               | New Duplicate | Delete | e |
|                                                                                                    | Shear stud<br>design toc | i<br>st                   | View<br>calcs  |                         |                 |                  |                   |                               | New Duplicate | Delete | e |
|                                                                                                    | Shear stud<br>design toc |                           | View<br>calcs  |                         |                 |                  |                   |                               | New Duplicate | Delete | e |

The haunch profile is defined by double clicking on Haunch Profile in the tree. The window is shown below.

| A Steel Haunch Profile | ь                                                                                                    | 8    |        | × |
|------------------------|----------------------------------------------------------------------------------------------------|------|--------|---|
| Haunch type:           | Embedded flange                                                                                               |      |        |   |
|                        |                                                                                                    |      |        |   |
|                        | Support<br>numberStart<br>distance<br>(ft)Length<br>(ft)End<br>distance<br>(ft)Z1Z2Y1(in)(in)(in)(in)(in)(in) |      |        |   |
|                        | ▶ 1 	 0 180 180 8 8 2                                                                                         |      |        |   |
|                        |                                                                                                    |      |        |   |
|                        |                                                                                                    |      |        |   |
|                        |                                                                                                    |      |        |   |
|                        |                                                                                                    |      |        |   |
|                        |                                                                                                    |      |        |   |
|                        | New Duph                                                                                                    | cate | Delete |   |
|                        | ОК Ар                                                                                                    | ply  | Cancel |   |

Regions where the slab is considered to provide lateral support for the top flange are defined using the Lateral Support window shown below. It can be opened by double clicking on Lateral Support in the tree.

|     |                   |                           |                | ~                       |   | <br> |   |      |
|-----|-------------------|---------------------------|----------------|-------------------------|---|------|---|------|
|     | Start Dista       | nce H                     | Length         | <u> </u>                |   | <br> |   |      |
| lar | nges Loo          | cations                   |                |                         |   | <br> |   |      |
| Top | p flange          |                           |                |                         |   |      |   |      |
|     | Support<br>number | Start<br>distance<br>(ft) | Length<br>(ft) | End<br>distance<br>(ft) |   |      |   |      |
| Þ   | 1 -               | 0                         | 180            | 180                     |   |      |   | -    |
|     |                   |                           |                |                         |   |      |   | 1.00 |
|     |                   |                           |                | 1                       | 1 |      | - | _    |

Stiffener locations are described using the Stiffener Ranges window shown below.

| A Start Distance       | Spi               | acing                |                           |                  |                 | ]              |                         |     |           |   |        |   |
|------------------------|-------------------|----------------------|---------------------------|------------------|-----------------|----------------|-------------------------|-----|-----------|---|--------|---|
| Transverse stiffen     | er ranges         | Longitu              | udinal stiffe             | ner ranges       |                 |                |                         |     |           |   |        |   |
| Nam                    | •                 | Support<br>number    | Start<br>distance<br>(ft) | Number of spaces | Spacing<br>(in) | Length<br>(ft) | End<br>distance<br>(ft) |     |           |   |        |   |
|                        |                   |                      |                           |                  |                 |                |                         |     |           |   |        | - |
|                        |                   |                      |                           |                  |                 |                |                         |     |           |   |        |   |
|                        |                   |                      |                           |                  |                 |                |                         |     |           |   |        |   |
|                        |                   |                      |                           |                  |                 |                |                         |     |           |   |        |   |
|                        |                   |                      |                           |                  |                 |                |                         |     |           |   |        |   |
|                        |                   |                      |                           |                  |                 |                |                         |     |           |   |        |   |
|                        |                   |                      |                           |                  |                 |                |                         |     |           |   |        | v |
| Apply at<br>diaphragms | Stiffene<br>diapł | rs betweer<br>aragms | ٦                         |                  |                 |                |                         | New | Duplicate | 0 | Delete | v |

Click on the "Apply at Diaphragms..." button to open the following dialog. Select the 2 Sided Conn PL as the stiffener to apply at the interior diaphragms.

| ind diaphragms an    | d diaphragms at piers |
|----------------------|-----------------------|
| earing stiffener:    | Bearing Stiffener     |
| ransverse stiffener: | 2 Sided Dia Conn PL   |

### Selecting Apply will create the following transverse stiffener locations.

|   |                   | C     | _ Start              | Number of | Cassing | Length | End              |  |   |
|---|-------------------|-------|----------------------|-----------|---------|--------|------------------|--|---|
|   | Name              | numbe | r distance<br>r (ft) | spaces    | (in)    | (ft)   | distance<br>(ft) |  |   |
| 1 | 2 Sided Dia Con * | 1     | * 37                 | 1         | 0       | 0      | 37               |  | 1 |
|   | 2 Sided Dia Con * | 1     | * 74                 | 1         | 0       | 0      | 74               |  |   |
|   | 2 Sided Dia Con 🔹 | 2     | + <mark>1</mark> 6   | 1         | 0       | 0      | 16               |  |   |
|   | 2 Sided Dia Con * | 2     | * 53                 | 1         | 0       | 0      | 53               |  |   |
|   |                   |       |                      |           |         |        |                  |  |   |

This example does not have any intermediate transverse stiffeners so we can click Ok to close this window

Bearing stiffener definitions were assigned to locations when we used the Apply at Diaphragms... button on the Transverse Stiffener Ranges window. The Bearing Stiffener Location window is opened by expanding the Bearing Stiffener Locations branch in the tree and double clicking on each support. The assignment for Support 1 is shown below.

|       |                  |                                |                | CL of Bearing<br> |                              |                   |  |
|-------|------------------|--------------------------------|----------------|-------------------|------------------------------|-------------------|--|
| irs o | of bearin        | ig stiffeners at this support: |                | ×                 | *Negative<br>cl bearing<br>6 | offset to left of |  |
| St    | tiffener<br>pair | Name                           | Offset<br>(in) | 522               |                              |                   |  |
| Ì     | 1                | Bearing Stiffener *            | 0              |                   |                              |                   |  |

The description of an interior beam for a structure definition is complete.

While "Plate Girder" is selected in the Bridge tree, open the schematic for the girder by selecting the Schematic button under the WORKSPACE tab in the ribbon (or by right clicking Plate Girder and selecting Schematic from the popup menu). The following schematic will be displayed.

| Schematic                                                       |                                                                                                    |        |   | _ 🗆 ×                |
|-----------------------------------------------------------------|----------------------------------------------------------------------------------------------------|--------|---|----------------------|
| Girder profile                                                  |                                                                                                    |        |   | <b>▼</b> ×           |
| B 🕅 🕅 🖓 🖓 🕀                                                     |                                                                                                    |        |   | ÷                    |
| 2SpanPlateGirderTr<br>2SpanPlateGirderTraining - 2<br>2/24/2022 | Span 4 Girder System - G2                                                                                                    |        |   |                      |
| Top Flange Transitions                                          | PL 3/4"x12"x63"-0"                                                                                                    |        |   | PL 1"x18"x54'-0"     |
| Web Transitions                                                 | 7/16'x38'x83'-0"                                                                                                    |        |   | 1/2"x38"x54'-0"      |
| Stiffener Spacing                                               | 37-0"                                                                                                    | 37'-0" | н | 32'-0'               |
| Shear Connector Spacing                                         |                                                                                                    |        |   |                      |
| Top Flange Lat. Support                                         |                                                                                                    |        |   | 180'-0"              |
| Top Flange Deterioration                                        |                                                                                                    |        |   |                      |
|                                                                 | 7/18/98* MEA                                                                                                    |        | 1 | 117-y24" Mich.       |
|                                                                 | 1.10 MO. HEEL                                                                                                    |        | Ť | HE NOT THE           |
| Bottom Flange Deterioration                                     |                                                                                                    |        |   |                      |
| Bottom Flange Transitions                                       | PL 7/8"x16"x63-0"                                                                                                    |        |   | PL 1 1/2"x16"x54'-0" |
| Span Lengths                                                    | ** 90'-0'                                                                                                    |        |   |                      |
|                                                                 | Notes:<br>~All fanse length dimensions are horiz: (length along flange may differ).<br>*Transverse stifferer pairs shown in tolue.<br>*Single transverse stifferer shown in green.<br>*Deransioning starts and end as at LC bearings.<br>*X denotes cross frame locations. |        |   |                      |
| <                                                               |                                                                                                    |        |   | >                    |

Distribution Factors (Standard):

Double click Live Load Distribution to open the window, and use the Compute from Typical Section button to compute the following Standard (LFD) distribution factors.

| D | Distribution I | factor input                                                        | method       |             |                              | 0                | 5             |              |         |  |  |
|---|----------------|---------------------------------------------------------------------|--------------|-------------|------------------------------|------------------|---------------|--------------|---------|--|--|
| 0 | Use simpl      | ified metho                                                         | d Ous        | se advanced | l method                     | Use advance      | d method wit  | h 1994 guide | e specs |  |  |
|   | Allow distrib  | bution facto                                                        | rs to be use | ed to compu | ite effects o <mark>f</mark> | permit loads wit | routine traff | ic           |         |  |  |
|   |                | Distribution factor<br>(wheels)<br>Shear Shear at Moment Deflection |              |             | ni -                         |                  |               |              |         |  |  |
|   | loaded         | Shear                                                               | Shear at     | Moment      | Deflection                   |                  |               |              |         |  |  |
|   | 1 Lane         | 1.428571                                                            | 1.4          | 1.428571    | 0.5                          |                  |               |              |         |  |  |
|   | Multi-lane     | 1.818182                                                            | 2            | 1.818182    | 1                            |                  |               |              |         |  |  |
|   |                |                                                                     |              |             |                              |                  |               |              |         |  |  |
|   |                |                                                                     |              |             |                              |                  |               |              |         |  |  |

We do not need to enter any LRFD distribution factors since AASHTO LRFD will compute them for us since we have a girder system structure definition.

Interior (LFD wheels)

| Lanes Loaded | Shear | Shear at Support | Moment | Deflection |
|--------------|-------|------------------|--------|------------|
| 1 lane       | 1.43  | 1.4              | 1.43   | 0.5        |
| Multi-lane   | 1.81  | 2.0              | 1.81   | 1.0        |

Interior (LRFD lanes)

| Lanes Loaded | Shear | Shear at Support | Pos. Moment | Neg. Moment | Deflection |
|--------------|-------|------------------|-------------|-------------|------------|
| 1 lane       | 0.76  | 0.76             | 0.484       | 0.503       | 0.3*       |
| Multi-lane   | 0.952 | 0.952            | 0.698       | 0.726       | 0.5        |

\* includes 1.20 multiple presence factor

Live load distribution factor calculation details can be viewed by clicking "View Calcs" button.

The member alternative can now be analyzed. To perform LRFR rating, select the Analysis Settings button on the DESIGN/RATE tab of the ribbon to open the window shown below. Click Open Template button and select the LRFR Design Load Rating to be used in the rating and click Ok.

| Design review   Rating                                                                                                    |   | Rating metho                      | d:                    | LRFR                                                           | >        |  |
|----------------------------------------------------------------------------------------------------|---|-----------------------------------|-----------------------|----------------------------------------------------------------|----------|--|
| alysis type: Line Girder                                                                                                    | ~ | Apply prefere                     | nce setting:          | None                                                           | >        |  |
| Traffic direction: Both directions Vehicle selection                                                                                                    | ~ | F                                 | Refresh               | Temporary vehicles                                             | Advanced |  |
| <ul> <li>-Vehicles</li> <li>-EV2</li> <li>-EV3</li> <li>-H 15-44</li> <li>-H 20-44</li> <li>-HL-93 (SI)</li> <li>-HS 15-44</li> <li>-HS 20 (SI)</li> <li>-HS 20 (SI)</li> <li>-HS 20 (SI)</li> <li>-HS 20 (SI)</li> <li>-HS 20 -44</li> <li>-Lane-Type Legal Load</li> <li>-LRFD Fatigue Truck (SI)</li> <li>-LRFD Fatigue Truck (US)</li> <li>-NRL</li> <li>-SU4</li> <li>-SU5</li> <li>-SU6</li> <li>-SU7</li> <li>-Type 3-3</li> <li>-Type 3-3</li> <li>-Type 3S2</li> <li>-Agency</li> <li>-User defined</li> <li>Temporary</li> </ul> |   | Add to<br>>><br>Remove from<br><< | Rating vehicl<br>LRFR | les<br>yn load rating<br>wentory<br>HL-93 (US)<br>perating<br> |          |  |

Next click the Analyze button on the DESIGN/RATE tab to perform the rating. When the rating is finished you can review the results by clicking the Tabular Results button on the ribbon. The window shown below will open.

| <b>A</b> | Analysis Res                 | ults - Plate Girder    |                  |                                   |                                   |                               |                                |                            |                            |                           |                            |                               |                                   |                               | - 0                               | ×                |
|----------|------------------------------|------------------------|------------------|-----------------------------------|-----------------------------------|-------------------------------|--------------------------------|----------------------------|----------------------------|---------------------------|----------------------------|-------------------------------|-----------------------------------|-------------------------------|-----------------------------------|------------------|
| Rep      | ort type:                    |                        | ne/Impact        | t loading type                    | Displ                             | ay Format                     |                                |                            |                            |                           |                            |                               |                                   |                               |                                   |                  |
| Ra       | tin <mark>g Results</mark> S | Summary 🔛 🤇            | As reque         | ested 🔿 Deta                      | ailed                             | tiple rating lev              | els per row                    | ~                          |                            |                           |                            |                               |                                   |                               |                                   |                  |
| _        |                              |                        |                  |                                   |                                   |                               |                                |                            |                            |                           |                            |                               |                                   |                               |                                   |                  |
|          | Live Load                    | Live Load<br>Type      | Rating<br>Method | Inventory<br>Load Rating<br>(Ton) | Operating<br>Load Rating<br>(Ton) | Legal<br>Load Rating<br>(Ton) | Permit<br>Load Rating<br>(Ton) | Inventory<br>Rating Factor | Operating<br>Rating Factor | Legal<br>Rating<br>Factor | Permit<br>Rating<br>Factor | Inventory<br>Location<br>(ft) | Inventory<br>Location<br>Span-(%) | Operating<br>Location<br>(ft) | Operating<br>Location<br>Span-(%) | Le<br>Loca<br>(f |
| •        | HL-93 (US)                   | Truck + Lane           | LRFR             | 8.49                              | 11.00                             |                               |                                | 0.236                      | 0.306                      |                           |                            | 90.00                         | 1 - (100.0)                       | 90.00                         | 1 - (100.0)                       | -                |
| 1        | HL-93 (US)                   | Tandem + Lane          | LRFR             | 9.98                              | 12.94                             |                               |                                | 0.277                      | 0.359                      |                           |                            | 90.00                         | 1 - (100.0)                       | 90.00                         | 1 - (100.0)                       |                  |
|          | HL-93 (US)                   | 90%(Truck Pair + Lane) | LRFR             | 6.09                              | 7.90                              |                               |                                | 0.169                      | 0.219                      |                           |                            | 90.00                         | 1 - (100.0)                       | 90.00                         | 1 - (100.0)                       |                  |
|          |                              |                        |                  |                                   |                                   |                               |                                |                            |                            |                           |                            |                               |                                   |                               |                                   | Ŵ                |
|          | 4                            |                        |                  |                                   |                                   |                               |                                |                            |                            |                           |                            |                               |                                   |                               |                                   | •                |
| AA       | SHTO LRFR E                  | ngine Version 7.2.0.1  |                  |                                   |                                   |                               |                                |                            |                            |                           |                            |                               |                                   |                               |                                   |                  |
| Ana      | lysis prefere                | nce setting: None      |                  |                                   |                                   |                               |                                |                            |                            |                           |                            |                               |                                   |                               |                                   |                  |
|          |                              |                        |                  |                                   |                                   |                               |                                |                            |                            |                           |                            |                               |                                   |                               |                                   | 01               |

An LRFD design review of this girder for HL-93 loading can be performed by AASHTO LRFD. To do LRFD design review, enter the Analysis Settings window as shown below:

| Design review                                                                                                    | lating                                         | Design                            | method:             | LRFD                                       | >        |   |  |
|----------------------------------------------------------------------------------------------------|------------------------------------------------|-----------------------------------|---------------------|--------------------------------------------|----------|---|--|
| nalysis type:<br>ne / Impact loading type                                                                                                    | Line Girder                                    | V Apply                           | preference setting: | None                                       | V        |   |  |
| Vehicles Output E                                                                                                    | ngine Description                              |                                   |                     |                                            | Lunio I  |   |  |
| Traffic direction: Both c                                                                                                    | directions 👻                                   |                                   | Refresh             | Temporary vehicles                         | Advanced | ] |  |
| Vehicle selection                                                                                                    |                                                |                                   | Vehicle summar      | у                                          |          |   |  |
| <ul> <li>Cehicles</li> <li>Standard</li> <li>Alternate Mi<br/>EV2</li> <li>EV3</li> <li>HL-93 (SI)</li> <li>HL-93 (US)</li> <li>HS 20 (SI)</li> <li>HS 20 (SI)</li> <li>HS 20 (SI)</li> <li>HS 20 Fatigue</li> <li>Agency</li> <li>User defined</li> <li>Temporary</li> </ul> | litary Loading<br>= Truck (SI)<br>= Truck (US) | Add to<br>>><br>Remove from<br><< | E-Design veh        | icles<br>loads<br>33 (US)<br>oads<br>loads |          |   |  |

AASHTO LRFD analysis will generate a spec check results file. Click the Engine Outputs button on the DESIGN/RATE tab in the ribbon to open the following window.

| 2SpanPlateGirderTr                                        | -  |   | 0    |
|-----------------------------------------------------------|----|---|------|
|                                                           |    |   |      |
| 🖹 2 Span 4 Girder System                                  |    |   |      |
| 自-G2                                                      |    |   |      |
| B-Plate Girder                                            |    |   |      |
|                                                           |    |   |      |
| Live Load Distribution Factors Calculations               |    |   |      |
| live Load Distribution Factors Calculations Summany       |    |   |      |
| Stage 3 Spec Check Results (Thursday Eeb 24 2022 11:55:5/ | 0  |   |      |
| on File                                                   | a. |   |      |
|                                                           |    |   |      |
| - House Load Distribution Factors Calculations            |    |   |      |
| live Load Distribution Factors Calculations               |    |   |      |
| Stage 2 Spec Check Posults                                |    |   |      |
| las file                                                  |    |   |      |
| Log File                                                  |    |   |      |
|                                                           |    |   |      |
|                                                           |    |   |      |
|                                                           |    |   |      |
|                                                           |    |   |      |
|                                                           |    |   |      |
|                                                           |    |   |      |
|                                                           |    |   |      |
|                                                           |    |   |      |
|                                                           |    |   |      |
|                                                           |    |   |      |
|                                                           |    |   |      |
|                                                           |    |   |      |
|                                                           |    |   |      |
|                                                           |    |   |      |
|                                                           |    |   |      |
|                                                           |    |   |      |
|                                                           |    |   |      |
|                                                           |    |   |      |
|                                                           |    |   |      |
|                                                           |    |   |      |
|                                                           |    |   |      |
|                                                           |    |   |      |
|                                                           |    |   |      |
|                                                           |    |   |      |
|                                                           |    |   |      |
|                                                           |    |   |      |
|                                                           |    |   |      |
|                                                           |    |   |      |
|                                                           |    |   |      |
|                                                           |    |   |      |
|                                                           |    |   |      |
|                                                           |    |   | - 22 |
|                                                           |    | 1 | - I  |

To view the spec check results, double click the Spec Check Results in this window.